# Cisco LoRa WAN Deployment Guide A Prescriptive Guide for beginners.

### Table of Contents

| Getting Started                                                  |
|------------------------------------------------------------------|
| Installing IR1101 Router3                                        |
| Installing IR1800 Router3                                        |
| Connecting to Router Console via Serial Port4                    |
| Introduction to the Web User Interface4                          |
| Setting Your Computer to Connect to the Router WebUI4            |
| Understanding Licensing options4                                 |
| Image upgrade on IR11014                                         |
| Understanding Application Hosting4                               |
| About Local Manager4                                             |
| Cisco 4G LTE-Advanced Configuration4                             |
| Sample Deployment Work sheet5                                    |
| Few LoRa Deployment Considerations5                              |
| Bringing up Actility Packet forwarder on Routers8                |
| Actility -Thing Park Network Server Options20                    |
| Actility – Packet forwarder as Docker App and naming conventions |
| Actility -TPE – OCP step by steps                                |
| Bringing up Common packet forwarder on Routers:                  |
| ChirpStack – Step by Steps:                                      |
| Sample running configuration with Common packet forwarder:       |
| Appendix:                                                        |

### Getting Started :

Note: The Following indexes has soft links to cisco documents , please use ecopy for the hyperlinks to work, avoid printing.

| IR1100 Product Overview                                                                                                    | IR1101 product Guides |
|----------------------------------------------------------------------------------------------------|-----------------------|
| Installing IR1101 Router<br>a. Optional - Antenna Selection and Installation<br>b. Optional - Installing the IRM-1100 Expansion Module<br>c. Optional - IR1101 Technical Specifications Details |                       |
| IR1800 Product Overview                                                                                                    | IR1800 Product Guides |
| Cisco IR1800 Series Platform Features                                                                                                    |                       |
| Installing IR1800 Router                                                                                                    |                       |
| a. Antennas for the IR1800 Series Router                                                                                                    |                       |
| b. Installing Pluggable Interface Modules                                                                                                    |                       |

| Connecting to Rou       | uter Console via Serial Port                    | Connecting to Router Serial Console via                                                                                  |
|-------------------------|-------------------------------------------------|----------------------------------------------------------------------------------------------------|
| a. Baud rate settings   |                                                 | Serial cable., cable and reference links console cable (Cisco P/N CAB-CONSOLE-                                           |
| <i>b</i> .              | Mandatory: Drivers to download                  | USB, 6ft long)                                                                                                    |
|                         |                                                 | Note: when managing device locally<br>using CLI we tend to use the serial<br>console and connect to router CLI<br>prompt |
| Introduction to th      | ne Web User Interface                           | WebUI introduction, managing the                                                                                         |
| а.                      | WebUI Dashboard                                 | device locally and usage of WebUI in day                                                                                 |
| <i>b</i> .              | Day o Cellular Mode                             |                                                                                                    |
| с.                      | Configuration Notes                             |                                                                                                    |
| Setting Your Comp       | puter to Connect to the Router WebUI            | choice of WebUI basic mode and                                                                                           |
| <i>a</i> .              | Choosing Basic Mode option on WebUI             | advanced mode                                                                                                    |
| <i>b</i> .              | Choosing Advanced Mode WebUI                    |                                                                                                    |
| Understanding Lic       | censing options                                 | Know about licensing options                                                                                             |
| а.                      | Cisco Software Licensing                        |                                                                                                    |
| <i>b</i> .              | Consolidated Packages                           | Note: Network advantage is must for                                                                                      |
| с.                      | Network-Essentials                              | LoRa PIM to work                                                                                                    |
| d.                      | Network-Advantage                               |                                                                                                    |
| Image upgrade on        | IR1101                                          | Know about image upgrade and other<br>details about device filesystem and                                                |
| a.                      | Installing the IOS-XE Software image            | enabling and disabling usb, led status and                                                                               |
| <i>b</i> .              | Understanding ROMMON Images                     | other related topics.                                                                                                    |
| с.                      | know about Supported File Systems               |                                                                                                    |
| d.                      | Enabling and Disabling USB access               | Note: LoBa PIM is supported from                                                                                         |
| e.<br>c                 | Autogeneratea File Directories and Files        | 17.10.1 release on wards. It's important                                                                                 |
| J.                      | riusii Storage                                  | to upgrade your box to latest image                                                                                      |
| у.<br>b                 | Related Documentation                           |                                                                                                    |
| II.<br>Understanding An | nlication Hostina                               | Detail document about application                                                                                        |
| a.                      | Application Hosting                             | hosting, how to configure and install and                                                                                |
| b.                      | Information About Application Hostina           | manage the apps using CLI and few                                                                                        |
| с.                      | Application Hosting on the IR1101 Router        | examples.                                                                                                    |
| d.                      | How to Configure Application Hosting            |                                                                                                    |
| e.                      | Installing and Uninstalling Apps                |                                                                                                    |
| f.                      | Overriding the App Resource Configuration       | Note: we are supporting packet                                                                                           |
| <i>g</i> .              | Verifying the Application Hosting Configuration | install and manage app on routers is                                                                                     |
| h.                      | Configuration Examples for Application Hosting  | critical step to learn.                                                                                                  |
| About Local Mana        | iger                                            | Using local manager for app deployment                                                                                   |
| а.                      | Overview                                        | and description of various tabs under                                                                                    |
| <i>b</i> .              | Cisco IOx Local Manager Pages and Options       | specifically designed to help manage app                                                                                 |
| с.                      | Cisco IOx Local Manager Workflows               | on routers                                                                                                    |
|                         |                                                 | Note: we can manage app life cycle<br>using local manager. Understanding<br>app management via local manager<br>helps.   |
| Cisco 4G LTE-Adva       | inced Configuration                             | Document links to the cellular provision<br>on IR1101 and IR1800.                                                        |

#### Sample Deployment Work sheet

| Router | PIM module | Network server + Docker App           | WAN choice                                        |
|--------|------------|---------------------------------------|---------------------------------------------------|
|        | 915   815  |                                       |                                                   |
| IR1101 | P-LPWA-900 | Chirp Stack + CPF                     | GE                                                |
| IR1800 | P-LPWA-800 | Thingpark + Actility Packet Forwarder | Cellular – select a proper cellular<br>PIM module |

#### Few LoRa Deployment Considerations

#### a. Platform Choice: IR1101 vs IR1800

Refer to platform documentation for hardware and technical specification s to see which device meets your requirements.

#### b. PIM choice: 915 PIM vs 815 PIM module

Currently we support two different pluggable interface modules

- P-LPWA-900 for 915 MHz
- P-LPWA-800 for 868 MHz

## c. PIM slot choice: LORA PIM module in Base slot vs Expansion slot on IR1101

For IR1101 and existing deployment where the Base PIM slot is being used for cellular, we recommend using expansion slot for lora PIM. For the IR1800 we recommend using which ever PIM slot is available.

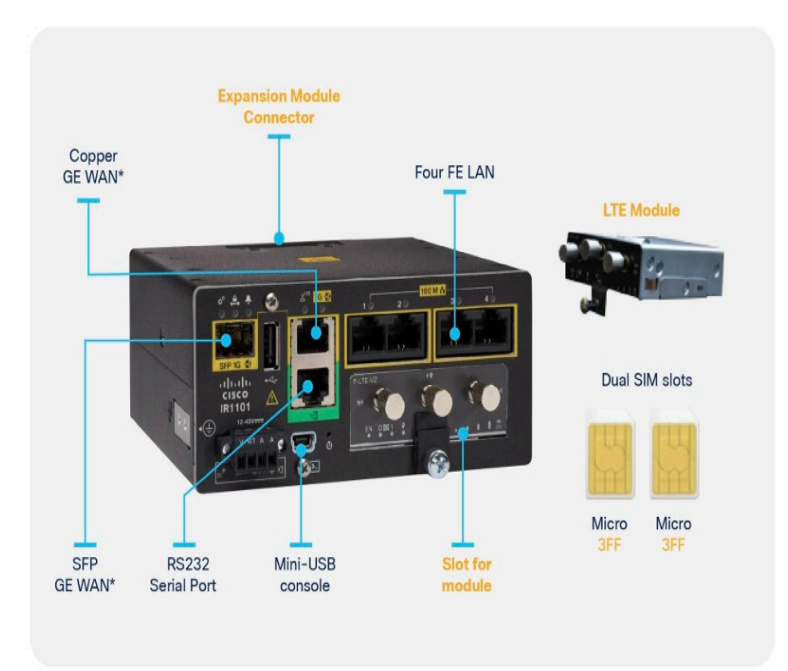

#### Figure 1.

Cisco IR1101 base platform front view

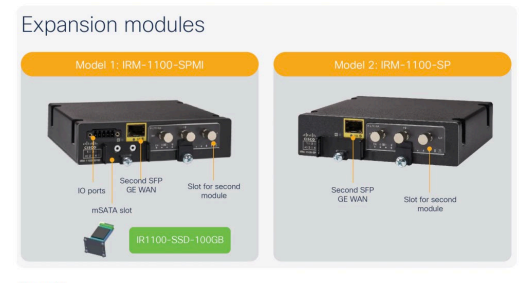

Figure 2. Expansion Modules

### Supported Scenario's with IR1101

- ✓ IR1101 Base Module + LoRa PIM (lorawan\_tty0)
- ✓ IR1101 Base Module + IRM1100 SPMI Expansion Module with PIM module
- ✓ IR1101 Base Module + IRM1100SP EM with PIM module

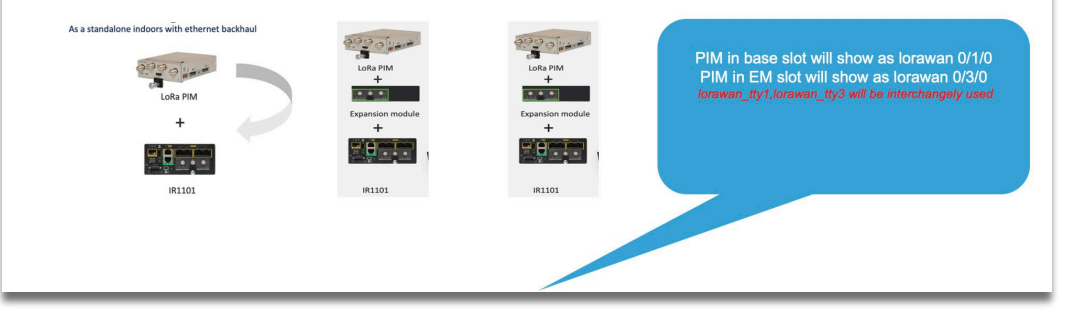

#### d. LORA PIM module support in all the IR1800 pids PIM slots are available on IR1812, IR1831, IR1833, IR1835, any choice of PIM slot can work across all SKUs.

|                                                   | . Harman                                           |                                               | a a Brancia                                                                                         |
|---------------------------------------------------|----------------------------------------------------|-----------------------------------------------|----------------------------------------------------------------------------------------------------|
| IR1821-K9                                         | IR1831-K9                                          | IR1833-K9                                     | IR1835-K9                                                                                           |
| <ul> <li>1 cellular slot, 1 Wi-Fi slot</li> </ul> | <ul> <li>2 cellular slots, 1 Wi-Fi slot</li> </ul> | • 2 cellular slots, 1 Wi-Fi slot              | <ul> <li>2 cellular slots, 1 Wi-Fi slot</li> </ul>                                                  |
| 4 GB memory                                       | 4 GB memory                                        | • 4 GB memory                                 | 8 GB memory                                                                                         |
| CAN bus                                           | CAN bus                                            | CAN bus, PoE/PoE+, ADR GNSS<br>slot, SSD slot | <ul> <li>CAN bus, PoE/PoE+, ADR GNSS<br/>slot, SSD slot</li> </ul>                                  |
|                                                   |                                                    |                                               | <ul> <li>4 digital I/O ports, advanced<br/>security features, 1 RS232/485<br/>combo port</li> </ul> |

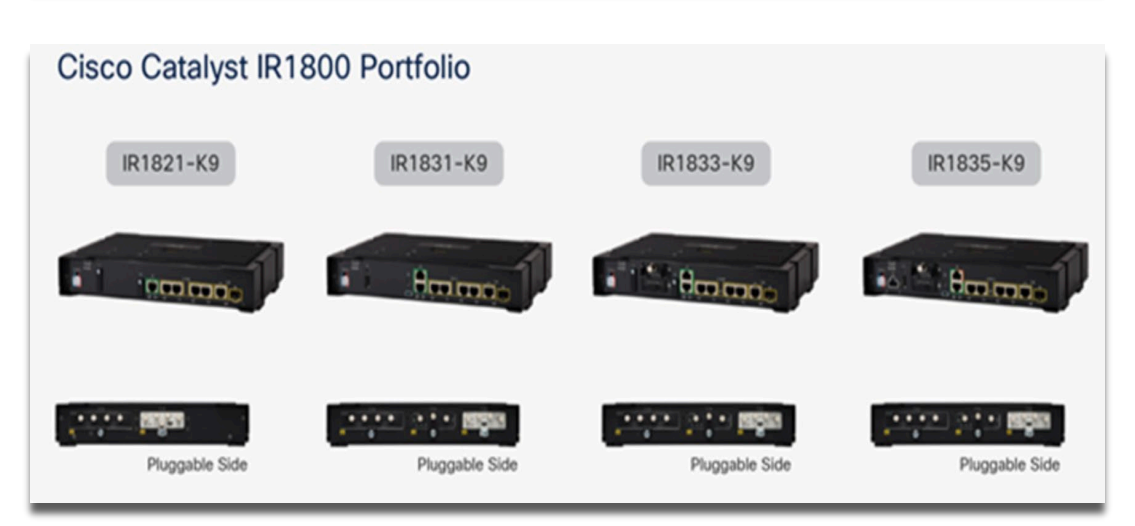

#### e. WAN Choice: GE or Cellular

Typical enterprise deployments vs field deployment, a GE o/o/o can be used as WAN for enterprise and extended enterprise cases where we have cable reach.

For outdoor deployments we can choose cellular as WAN as well. Please make sure to have a valid Cellular module and working SIM card and proper cellular data plan in place before making the cellular as WAN.

f. Packet forwarder choice: "Common packet forwarder (CPF)" app vs "Actility packet forwarder" (APF)

We support two packet forwarders based on your choice of network server we can use common packet forwarder or Actility packet forwarder.

g. CPF authentication choice: Choice of authentication with CPF deployment

Common packet forwarder supports various kinds of authentication.

| IR1101 | <pre>(config-if-lorawan-cpf)#auth-mode ?</pre> |                                       |  |  |  |
|--------|------------------------------------------------|---------------------------------------|--|--|--|
|        | client-server                                  | client and server authentication mode |  |  |  |
|        | server                                         | authentication mode                   |  |  |  |
|        | sudi                                           | cisco sudi authentication mode        |  |  |  |

- **h.** Choice of security with Actility deployment Public key and then IPsec tunnel with strong swan server.
- i. Choice of Sensor support class A/B/C Currently we support Class A and Class C sensors only. Class B will be supported in the next release on CPF.
- **j.** Choice of Network server: chirp stack vs Thingpark. Open-source network server vs engineered Thingpark solution is a customer choice.

#### Bringing up Actility Packet forwarder on Routers

Bringing up Cellular WAN interface, please refer to the following guide.

Cisco 4G LTE-Advanced Configuration

#### Important Notes:

| ٠ | Actil<br>to ss | ity packet forwarder need some prerequisite setting for the app<br>h to the Router CLI prompt and provision the authentication kevs |
|---|----------------|----------------------------------------------------------------------------------------------------|
|   | betwe          | en iox app and the host CLI.                                                                                                    |
| • | Use t          | he following on Router config cli /HOST:                                                                                            |
|   | 0              | add a new username:password , which is specific to Actility                                                                         |
|   |                | only.                                                                                                    |
|   |                | <ul> <li>config terminal</li> </ul>                                                                                                 |
|   |                | <ul> <li>username actility privilege 15 password 0 actilityPassword</li> </ul>                                                      |
|   |                | • exit                                                                                                    |
|   | 0              | add/run docker container with the following options (here you                                                                       |
|   |                | can see the default ip addr, user and password but you'll need                                                                      |
|   |                | to change them according to your config):                                                                                           |
|   |                | <ul> <li>device /dev/ttyACM0:/dev/ttyACM0</li> </ul>                                                                                |
|   |                | <ul> <li>env HOST_IP_ADDR=192.168.42.11</li> <li>env HOST_HCER_setility</li> </ul>                                                  |
|   |                | <ul> <li>env HOSI_USER=actility</li> <li>anv HOST_CETHD_DASCHORD_actilityDascuond</li> </ul>                                        |
|   | 0              | •elly HUSI_SETUP_PASSWORD=dctIIItyPassword                                                                                          |
|   | 0              | provisioned password is deleted and new one is created by ann it                                                                    |
|   |                | self Notice that we do not have a password for the actility                                                                         |
|   |                | user anymore (username actility privilege 15).                                                                                      |
|   | 0              | If you want to reinstall the lrr packet forwarder app again in                                                                      |
|   | Ũ              | future, vou'll have to set again username actility privilege 15                                                                     |
|   |                | password 0 actilityPassword                                                                                                    |
|   | 0              | An APP upgrade won't erase these credentials.                                                                                       |
|   | 0              | Latest packages include other docker run time options to support                                                                    |
|   |                | the LRR.ini file configuration for TPE – OCP deployments                                                                            |
|   |                |                                                                                                    |
|   |                |                                                                                                    |
|   |                |                                                                                                    |
|   |                |                                                                                                    |

To configure application hosting, enable IOx and configure a VirtualPortGroup to a Layer 3 data port as described in the following sections.

#### Step 1: Enable IOx

Perform the following steps to enable access to Cisco IOx Local Manager. IOx Local Manager provides a web-based user interface that you can use to manage, administer, monitor, and troubleshoot apps on the host system, and to perform a variety of related activities

```
1. Enter the following command to enable privileged EXEC mode:
   Device> enable
2. Enter this command to enter global configuration mode:
   Device# configure terminal
3. Enter this command to enable Cisco IOx:
   Device(config)# iox
4. Enter this command to enable the HTTP server on your IPv4 or IPv6
   system:
   Device(config)# ip http server
5. Enter this command to enable a secure HTTP (HTTPS) server:
   Device(config)# ip http secure-server
6. Use the following command to establish a username-based authentication
   system and privilege level. The username privilege level must be
   configured as 15.
   Command format:
   username name privilege Level password {0 | 7 | user-
   password } encrypted-password
   Command example:
   Device(config)# username cisco privilege 15 password 0 cisco
7. Enter this command to exit the interface configuration mode and return
   to the privileged EXEC mode:
   Device(config-if)# end
```

#### Step 2 : Configure a VirtualPortGroup to a Layer 3 Data Port

Multiple Layer 3 data ports can be routed to one or more VirtualPortGroups or containers. A VirtualPortGroup interface is a virtual interface that connects the application hosting network to the IOS routing domain.VirtualPortGroups and Layer 3 data ports must be on different subnets.

To configure a VirtualPortGroup to a Layer 3 data port, follow these steps:

| 1. | Enter the following command to enable privileged EXEC mode. Enter your password if prompted.                                                                                                    |
|----|----------------------------------------------------------------------------------------------------|
| 2. | Enter the following command to enter global configuration mode:                                                                                                    |
| 3. | Enter the following command to enable IP routing. The ip<br>routing command must be enabled to allow external routing on Layer<br>3 data ports.                                                                            |
| 4. | Use the following command to configure an interface and enter<br>interface configuration mode.<br>Command format: interface type number<br>Command example: Device(config)# interface gigabitethernet 0/0/0                |
| 5. | Enter the following command to place the interface in Layer 3 mode<br>and make it operate more like a router interface than a switch<br>port:                                                                              |
| 6. | Use the following command to configure an IP address for the interface.<br>Command format:ip address <i>ip-address mask</i>                                                                                                |
| 7. | Enter the following command to exit interface configuration mode<br>and return to global configuration mode:                                                                                                    |
| 8. | Use the following command to configure an interface and enter<br>interface configuration mode.<br>Command format:interface type number                                                                                     |
| 9. | Use the following command to configure an IP address for the<br>interface.<br>Command format:ip address <i>ip-address mask</i><br>Command example:Device(config-if)# <b>ip address 192.168.2.1</b><br><b>255.255.255.0</b> |
| 10 | .Enter the following command to exit interface configuration mode<br>and return to privileged EXEC mode:<br>Device(config-if)# <b>end</b>                                                                                  |
|    |                                                                                                    |

#### Step 3 : Configure Application Networking

Application vNIC interface is the standard Ethernet interface inside the container that connects to the platform data plane for application to send and receive packets.

 Use the following command to enter global configuration mode, and then enter configuration commands, one per line. Press CTRL-Z when you are finished entering configuration commands. Device# configure terminal 2. Use the following command to configure the application and enter the application configuration mode. Command format:

| <b>C</b> . |                                                                                                    |
|------------|----------------------------------------------------------------------------------------------------|
| Step 4:    | <pre>app-hosting appid app1<br/>Command example:<br/>Device(config)# app-hosting appid app1<br/>1. Use the app-vnic command to configure the<br/>application interface and the gateway of the<br/>application. For example:<br/>Device(config-app-hosting)# app-vnic gateway0<br/>virtualportgroup 0 guest-interface 0<br/>2. Use the guest-ipaddress command to configure the<br/>application Ethernet interface IP address. For<br/>example:<br/>Device(config-app-hosting.externel)# guest.externel<br/>Device(config-app-hosting.externel)# guest.externel<br/>Device(config-app-hosting.externel)# guest.externel<br/>Device(config-app-hosting.externel)# guest.externel<br/>Device(config-app-hosting.externel)# guest.externel<br/>Device(config-app-hosting.externel)# guest.externel<br/>Device(config-app-hosting.externel)# guest.externel<br/>Device(config-app-hosting.externel<br/>Device(config-app-hosting.exter</pre> |
|            | <ul> <li>192.168.2.9 netmask 255.255.25.0</li> <li>3. Use the app-default-gateway command to configure the default gateway for the application. For example: Device(config-app-hosting-gateway0)# app-default-gateway 192.168.2.1 guest-interface 0</li> <li>4. Enter the following command to exit global configuration mode and return to privileged EXEC configuration mode: Device# end</li> </ul>                                                                                                    |

#### **Application Lifecycle Management**

This section describes how to install and uninstall apps.

Use the following command to enable privileged EXEC mode: Device> **enable** 

Use the following command to install an app from the specified location. The app can be installed from any local storage location such as, flash, bootflash, and usbflasho.

```
Command format:app-hosting install appid application-
name package package-path
Command example:
Device(config)# app-hosting install appid APFAPP package
flash:actility_tar_gz.tar
```

Use the following command to activate the application. This command validates all application resource requests, and if all resources are available, activates the application. If all resources are not available, the activation fails.

Command format:app-hosting activate appid *application-name* Command example:Device# **app-hosting activate appid APFAPP** 

Use the following command to start the application. This command activates the application start-up scripts.

Command format:app-hosting start appid *application-name* Command example: Device# **app-hosting start appid APFAPP** 

Use the following command to stop the application.

Command format:app-hosting stop appid application-name Command example:Device# app-hosting stop appid APFAPP

Use the following command to deactivate all resources that are allocated for the application.

Command format:app-hosting deactivate appid *application-name* Command example: Device# **app-hosting deactivate appid APFAPP** 

Use the following command to uninstall the application. This command uninstalls all packaging and images that are stored and removes all changes and updates to the application.

Command format: app-hosting uninstall appid *application-name* Command example: Device# **app-hosting uninstall appid APFAPP** 

#### Step 5: Verifying the Application Hosting Configuration

This section describes how to verify the application hosting configuration.

```
1. Use the following command to enable privileged EXEC mode:
     Device> enable
2. Use the following command to display the status of all IOx services:
     Device# show iox-service
      Router#show iox-service
     IOx Infrastructure Summary
      -----
     IOx service (CAF)
                                                                     Running
     IOx service (HA)
                                                                     Not Supported
     IOx service (IOxman)
IOx service (Sec storage)
                                                                     Running
                                                                     Running
     Libvirtd 5.5.0
                                                                     Running
     Dockerd v19.03.13-ce
                                                                     Running
3. Use the following command to display detailed information about the
     application:
     Device# show app-hosting detail
4. Use the following command to display the list of applications and
     their statuses:
     Device# show app-hosting list
     App id State
                                                    -----
     APFAPP RUNNING
5. Use the Console command to connect to the application, as shown in the
     following example:
      iox-ir1101-02# app-hosting app-hosting connect appid APFAPP session
     /home/actility/var/log/lrr
     /var/volatile/log/_LRRLOG # pwd
     /home/actility/var/log/lrr

      /var/volatile/log/_LRRLOG # ls -lrt

      -rw-r--r--
      1 root
      root
      19 Jul 7 0646 SHELL.log

      -rw-r--r--
      1 root
      support
      53 Jul 7 0647 suplog.log

      -rw-r--r--
      1 root
      support
      99 Jul 7 0648 pkiconfig.txt

      -rw-r--r--
      1 root
      root
      430 Jul 7 0720 lrr_startup_service.log

      -rw-r--r--
      2 root
      root
      1620 Jul 7 0721 gwmgr_04.log

      -rw-r--r--
      1 root
      root
      1657 Jul 7 0721 gwmgr.log

      -rw-r--r--
      1 root
      root
      1227 Jul 7 0721 logicchan.txt

      -rw-r--r--
      1 root
      root
      1118 Jul 7 1721 stat.html

      -rw-r--r--
      2 root
      root
      50515 Jul 7 1721 TRACE_04.log

      -rw-r--r--
      2 root
      root
      50515 Jul 7 1721 TRACE.log

      -rw-r--r--
      1 root
      root
      64 Jul 7 1723 lrcstatuslink.txt

     /var/volatile/log/ LRRLOG # ls -lrt
     /var/volatile/log/_LRRLOG #
```

#### Sample Running Config

```
Router#show running-config brief
Building configuration...
Current configuration 7651 bytes
! Last configuration change at 072004 UTC Thu Jul 7 2022 by actility
! NVRAM config last updated at 065725 UTC Thu Jul 7 2022 by actility
version 17.9
service timestamps debug datetime msec
service timestamps log datetime msec
service call-home
platform qfp utilization monitor load 80
platform hardware throughput level 250M
platform punt-keepalive disable-kernel-core
hostname Router
!
boot-start-marker
boot system flashir1101-universalk9.S2C.SSA.bin
boot-end-marker
!
T
aaa new-model
1
I.
aaa authentication login default local
aaa authorization exec default local
aaa authorization network FlexVPN_Author local
Т
1
aaa session-id common
Т
1
I
login block-for 60 attempts 3 within 30
login delay 3
login on-success log
ipv6 unicast-routing
        !
1
!
Т
subscriber templating
1
1
1
multilink bundle-name authenticated
i
1
```

```
1
!
Т
crypto pki trustpoint TP-self-signed-1150468717
enrollment selfsigned
 subject-name cn=IOS-Self-Signed-Certificate-1150468717
 revocation-check none
rsakeypair TP-self-signed-1150468717
crypto pki trustpoint SLA-TrustPoint
 enrollment pkcs12
revocation-check crl
crypto pki trustpoint ActilityTP-slrc
 enrollment terminal
 revocation-check none
crypto pki trustpoint ActilityTP
enrollment pkcs12
 revocation-check crl
rsakeypair ActilityTP
crypto pki trustpoint ActilityTP-rrr1
revocation-check crl
Т
I.
crypto pki certificate map FlexVPN Cert Map 1
subject-name co slrc1_prod-us_actility-tpe-ope
Т
crypto pki certificate map FlexVPN_Cert_Map 2
subject-name co slrc2_prod-us_actility-tpe-ope
crypto pki certificate chain TP-self-signed-1150468717
certificate self-signed 01
crypto pki certificate chain SLA-TrustPoint
certificate ca 01
crypto pki certificate chain ActilityTP-slrc
certificate ca 61A845069BBFF60B
crypto pki certificate chain ActilityTP
certificate 06BF5FDCF5EBD17C
 certificate ca 3A96CABF858AAD9A
crypto pki certificate chain ActilityTP-rrr1
certificate ca 00F35AC229699BABA8
1
I
T
1
no license feature hseck9
license udi pid IR1101-K9 sn FCW24160HQ7
license boot level network-advantage
memory free low-watermark processor 45069
diagnostic bootup level minimal
spanning-tree extend system-id
1
ļ
username admin privilege 15 password 0 cisco
username iox privilege 15 password 0 iox
username dockeruser
```

```
username actility privilege 15
1
redundancy
crypto ikev2 authorization policy FlexVPN_Author_Policy
1
1
crypto ikev2 profile FlexVPN_IKEv2_Profile
match certificate FlexVPN_Cert_Map
 identity local dn
 authentication remote rsa-sig
 authentication local rsa-sig
 pki trustpoint ActilityTP sign
 pki trustpoint ActilityTP-rrr1 verify
 pki trustpoint ActilityTP-slrc verify
 dpd 30 3 periodic
aaa authorization group cert list FlexVPN_Author FlexVPN_Author_Policy
L
crypto ikev2 dpd 30 3 periodic
crypto ikev2 fragmentation mtu 1260
Т
controller Cellular 0/3/0
1
vlan internal allocation policy ascending
1
1
ļ
1
1
I
crypto ipsec transform-set FlexVPN_IPsec_Transform_Set esp-aes 256 esp-sha256-hmac
mode tunnel
I.
crypto ipsec profile FlexVPN_IPsec_Profile
set transform-set FlexVPN_IPsec_Transform_Set
set ikev2-profile FlexVPN_IKEv2_Profile
1
1
1
1
interface Tunnel201
ip address negotiated
 ip nat outside
 ipv6 enable
 tunnel source GigabitEthernet0/0/0
 tunnel mode ipsec dual-overlay
 tunnel destination 52.200.161.236
 tunnel path-mtu-discovery
tunnel protection ipsec profile FlexVPN_IPsec_Profile
interface Tunnel202
ip address negotiated
 ip nat outside
 ipv6 enable
 tunnel source GigabitEthernet0/0/0
```

```
tunnel mode ipsec dual-overlay
 tunnel destination 54.226.90.83
 tunnel path-mtu-discovery
 tunnel protection ipsec profile FlexVPN_IPsec_Profile
interface VirtualPortGroup0
 ip address 192.168.2.1 255.255.255.0
 ip nat inside
 no mop enabled
no mop sysid
interface GigabitEthernet0/0/0
 ip dhcp client client-id ascii cisco-ac4a.67f9.ae00-Gi0/0/0
 ip address dhcp
 ip nat outside
 ipv6 dhcp client request vendor
 ipv6 address dhcp
 ipv6 address autoconfig
 ipv6 enable
Т
interface FastEthernet0/0/1
interface FastEthernet0/0/2
interface FastEthernet0/0/3
interface FastEthernet0/0/4
1
interface GigabitEthernet0/0/5
ļ
interface Cellular0/3/0
 description backup_WAN
 ip address negotiated
 ip nat outside
 ip tcp adjust-mss 1460
 load-interval 30
 shutdown
 dialer in-band
 dialer idle-timeout 0
 dialer-group 1
 ipv6 enable
 pulse-time 1
interface Cellular0/3/1
no ip address
interface Vlan1
no ip address
1
interface Async0/2/0
 no ip address
 encapsulation scada
interface LORAWAN0/1/0
 no ip address
 shutdown
 arp timeout 0
 no mop enabled
no mop sysid
L
iox
ip forward-protocol nd
ip tcp selective-ack
ip tcp mss 1460
ip tcp window-size 131072
ip http server
ip http auth-retry 3 time-window 1
ip http authentication local
ip http secure-server
```

```
ip http client source-interface GigabitEthernet0/0/0
ip tftp source-interface GigabitEthernet0/0/0
ip nat inside source list Tunnel201 interface Tunnel201 overload
ip nat inside source list Tunnel202 interface Tunnel202 overload
ip nat inside source list internetacces_Fromdocker interface GigabitEthernet0/0/0 overload
ip nat inside source list internetacces_Fromdocker_cell interface Cellular0/3/0 overload
ip route 10.102.12.0 255.255.255.0 Tunnel201
ip route 10.102.22.0 255.255.255.0 Tunnel202
ip ssh bulk-mode 131072
ip ssh version 2
ip ssh pubkey-chain
 username actility
   key-hash ecdsa-sha2-nistp256 FA249B09C77A121A9759A0FC724F58A8 root@a89e080e0c1e
ip ssh server algorithm publickey ecdsa-sha2-nistp256
ip scp server enable
I.
ip access-list extended Tunnel201
10 permit ip host 192.168.2.9 host 10.102.12.10
ip access-list extended Tunnel202
10 permit ip host 192.168.2.9 host 10.102.22.10
ip access-list extended internetacces_Fromdocker
10 permit ip 192.168.2.0 0.0.0.255 host 8.8.8.8
11 permit ip 192.168.2.0 0.0.0.255 host 52.200.161.236
ip access-list extended internetacces_Fromdocker_cell
10 permit ip host 192.168.2.9 host 8.8.8.8
Т
ip sla 1
icmp-echo 8.8.8.8 source-interface GigabitEthernet0/0/0
ip sla schedule 1 life forever start-time now
ip sla 2
icmp-echo 8.8.8.8 source-interface Cellular0/3/0
ip sla schedule 2 life forever start-time now
ip access-list standard 1
11 permit any
dialer-list 1 protocol ip permit
1
I
T
control-plane
1
1
1
1
line con 0
stopbits 1
line 0/0/0
line 0/2/0
line vty 0 4
transport input ssh
line vty 5 14
transport input ssh
call-home
! If contact email address in call-home is configured as sch-smart-licensing@cisco.com
! the email address configured in Cisco Smart License Portal will be used as contact email address to
send SCH notifications.
 contact-email-addr sch-smart-licensing@cisco.com
 profile "CiscoTAC-1"
 active
  destination transport-method http
ntp server 0.pool.ntp.org
```

```
ntp server 1.pool.ntp.org
ntp server 2.pool.ntp.org
I
event manager applet restart_actility_lrr
event none sync yes maxrun 60
action 1 cli command "enable"
action 2 cli command "app-hosting stop appid APFC1"
action 3 wait 5
action 4 cli command "app-hosting start appid APFC1"
event manager applet Cellular_Activate
 event track 1 state down
action 1 cli command "enable"
action 2 cli command "configure terminal"
action 3 cli command "interface Cellular 0/3/0"
action 4 cli command "no shut"
action 5 cli command "end"
event manager applet Cellular_Deactivate
event track 1 state up
action 1 cli command "enable"
action 2 cli command "config terminal"
action 3 cli command "interface Cellular 0/3/0"
 action 4 cli command "shutdown"
action 5 cli command "end"
end
Router#$
```

#### Actility -Thing Park Network Server Options

a. About Actility Thingpark -Enterprise On Premise Platform / TPE - OCP

This deployment is an enterprise based on prem deployment and it considered as most secured and the **Thingpark server is deployed in the local site enterprise network** and is reachable via IR1101 or IR1800 GE o/o/o port.

Once the app is installed the LRR packet forwarder will contact the TPE-OCP via WAN port and forwards the sensor traffic to TPE dashboard.

#### b. About Actility Thingpark Community / TPE – Community

A self-service Device and Application makers portal to build their solutions with Thingpark.

Please refer to following URL <u>https://community.thingpark.org/iot-solutions-catalog/</u> for more details and login , the navigation should be same as that of TPE – OCP.

#### c. About Actility Thingpark SaaS / TPE – SaaS

The Cloud deployment of Thingpark dashboard for enterprises as SaaS. Based on the location of the customer and the geography we use various cloud url for connecting to TPE-SaaS. Please make a note that this deployment is not secure, and you need tunnels / certs / and have a make a choice of WAN if your device is remotely deployed, unlike TPE-OCP (on prem).

- <u>https://thingparkenterprise.us.actility.com/tpe/#/login</u>
- <u>https://thingparkenterprise.eu.actility.com/tpe/#/login</u>
- https://thingparkenterprise.au.actility.com/tpe/#/login

#### Actility – Packet forwarder as Docker App and naming conventions

Actility packet forwarders are docker apps that are sharing with various labels. We use the following label conventions to describe the app type accordingly.

- a. Label **TPE\_OCP** *designated for enterprise reach*.
- b. Label **TPCP** *designated community portal reach*.
- c. Label **TPE\_SaaS EU** -designated for Europe server reach
- d. Label **TPE\_SaaS US** -designated for US server reach

Note : Please refer to the sample screen shot on how the packages are designated with label. You must make a right choice of selection as per your choice if Thingpark deployment.

#### Sample Screen shot:

#### NAME

Cisco\_iox\_lrr\_build\_ThingPark\_Tpe\_OCP.nfr920\_2022-10-07.tar.gz
 Cisco\_iox\_lrr\_build\_ThingPark\_Tpe\_SAAS\_TPCP.nfr920\_2022-10-0...
 Cisco\_iox\_lrr\_build\_ThingPark\_Tpe\_SAAS\_EU.nfr920\_2022-10-07.t...
 Cisco\_iox\_lrr\_build\_ThingPark\_Tpe\_SAAS\_US.nfr920\_2022-10-07.t...

#### Actility -TPE – OCP step by steps

#### a. TPE OCP/CP/SaaS login

Please use the following url for TPE SaaS login, and make sure either you have required credentials to login or register if you need one. Your IT admin should be a provide you required credentials for you to login.

| TPE SaaS Portal Access                                                                                                    |                                                 |
|----------------------------------------------------------------------------------------------------|-------------------------------------------------|
| Direct your browser to the appropriate TPE SaaS URL:<br>https://thingparkenterprise.eu.actility.com/<br>https://thingparkenterprise.au.actility.com/<br>https://thingparkenterprise.us.actility.com/ |                                                 |
| Email<br>Email<br>Password<br>Parsword                                                                                                    | Enter credentials for your TPE SaaS<br>account. |

b. Understanding Dashboard Page

| Dashboard                                                 | BASE STATIONS      | when pointing the mouse | DEVICES                                                                                                    | +.                     |
|-----------------------------------------------------------|--------------------|-------------------------|----------------------------------------------------------------------------------------------------|------------------------|
| Base Station <<br>Devices <<br>Applications <<br>Manage < | Gateways<br>status | Les stations            | O                                                                                                    | Devices statu          |
|                                                           | Active O           | 0                       | Active 0                                                                                                    | 0                      |
| )ashboard                                                 | Initialization O   | 0                       | Initialization ()                                                                                                    | 0                      |
| menu                                                      | Connection Error 0 | 0                       | Connection Error 0                                                                                                    | 0                      |
|                                                           | RECENT ALARMS      | No necest alarms.       | News<br>Message 0                                                                                                    |                        |
|                                                           |                    |                         | Source on a final second reaction of the second reaction of the seco | 4                      |
|                                                           |                    |                         | No news posted                                                                                                    |                        |
|                                                           |                    | Applications            | APPLICATIONS                                                                                                    | +2.0                   |
|                                                           |                    | Sialus                  | Application Name                                                                                                    | Application ID Devices |

#### c. Adding a Base station

#### Get the LRR UID from Actility support tool

Once the app is installed and running fine, we have a way to console the app session using app-hosting connect app-id APFx session and use su support account to get to the actility support tool.

| Router#app-hosting | connect | appid | APFC1 | session |
|--------------------|---------|-------|-------|---------|
|                    |         |       |       |         |
| / #                |         |       |       |         |
| / # su support     |         |       |       |         |

#### Get the LRR ID and public keys required.

The support tool is a command utility tool. Please use tab and escape up down arrows on the keyboard to control and highlight the button and press enter to get the next prompt.

| <ul> <li>Identifiers</li> <li>Radio configuration</li> <li>System configuration</li> <li>System configuration</li> <li>Service</li> <li>Too fileshoption</li> </ul>     |                                                      | ≠<br>≠ 011=005F86<br>≠ 010=024806644473F<br>= 010=024806644473F |                                          | <pre># Get public key + # Get public key + # The public key is displayed at the ! # screen to allow copy and paste with</pre> | bottom of the sout getting |
|----------------------------------------------------------------------------------------------------|------------------------------------------------------|-----------------------------------------------------------------|------------------------------------------|----------------------------------------------------------------------------------------------------|----------------------------|
|                                                                                                    |                                                      | # UID=0051786-02/48066444/31<br>#<br>#<br>#<br>#<br>#           |                                          | * stindows borders<br>* 400<br>*                                                                                              |                            |
| BEGIN PUBLIC KEY<br>IIG-MAØGCSqGSID=JDQEBAQUAA4GNADG<br>%tV3oZTL12+q76yqwNBKz1y91FNsDc<br>RrzVGARTvmArslvnJ9uVNIPICHIZa4<br>/cvcca0NYVXF5QS/29QIDAQAB<br>END PUBLIC KEY | EiQKBgQDfDjikh<br>≥N4RAPaVG+2vmjB<br>I∕ymuxrzdDtyHqE | No<br>gei<br>81wp4RQsBqFx92B+/BJ<br>JhPvCDUTXh3RAzzHF7X         | te: You can gener<br>nerate public key ( | ate a public key if there is option from identifiers                                                                          | s none ,ı                  |

Add GW to the TPE: We return to the TPE screen that we left a few steps ago.

- Complete the fields appropriately
- Use the LRRUUID that you captured in a previous step
- Make sure" IPsec for base station to TPE connection" is enabled

- Make sure "Disable public key authentication" is unchecked, and paste public key gathered in previous step Press "Save" and check for confirmation ٠
- ٠

|                                                                                                    | Base Station Manufacturer*                                                                                                    |
|----------------------------------------------------------------------------------------------------|----------------------------------------------------------------------------------------------------|
| cisco                                                                                                    | Cisco<br>A leading company in wireless communication technologies including network equipments and IoT solutions.<br>Change manufacturer?    |
|                                                                                                    | Enter Your Base Station Information*                                                                                                    |
| IR1101 (with LoRa module)                                                                                                    |                                                                                                    |
| Download the base station do<br>Download the base station ima<br>Name" <b>6</b>                                                        | umentation<br>ge                                                                                                    |
| Test                                                                                                    | ✓                                                                                                    |
| LRR UUID"                                                                                                    |                                                                                                    |
| 005F86-024B06644473F                                                                                                    | ~                                                                                                    |
| RF Region"                                                                                                    |                                                                                                    |
| US 915MHz (72 channels)                                                                                                    | •                                                                                                    |
| IPsec (X.509) for base station                                                                                                    | to TPE connection ()                                                                                                    |
| Enabled                                                                                                    | -                                                                                                    |
| Additional Information ()                                                                                                    |                                                                                                    |
| Write here                                                                                                    |                                                                                                    |
| Disable public key authent                                                                                                    |                                                                                                    |
| Public key<br>MIGTMAUGCSqGSID3DQEB7<br>18tV3oZTL12+q76yqwNBKzI<br>IRrzVGARTvmArslvnJ9uVNIF<br>VcvcaaNYVX16gS/29qIDAQ<br>END PUBLIC KEY | QUAAAGMADCBIQHBQQDIDJIKNOSKIPIREDIFPDMBmika70<br>/91FNsDeN4RAPaVG+2wmjB81wp4RQsBqFx92B+/BJ<br>ICHIZa4/ymuxrzdDtyHqEUhPvCDUTXhSRAzzHF7X<br>AB |
|                                                                                                    | Set Your Base Station Location                                                                                                    |
| To display the base station on                                                                                                    | he map, enter the coordinates where it will be located.                                                                                      |
| Mode <b>①</b>                                                                                                    |                                                                                                    |
| Onboard GNSS position                                                                                                    | •                                                                                                    |
|                                                                                                    |                                                                                                    |
|                                                                                                    |                                                                                                    |

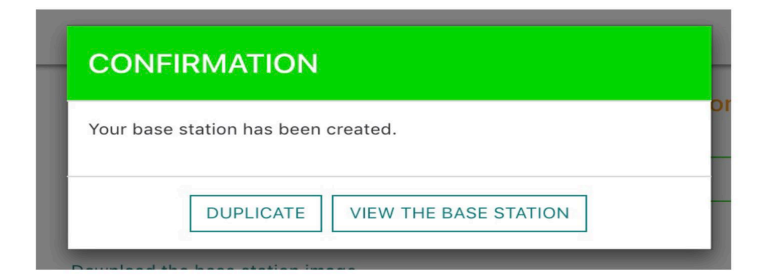

#### d. Add TPE application

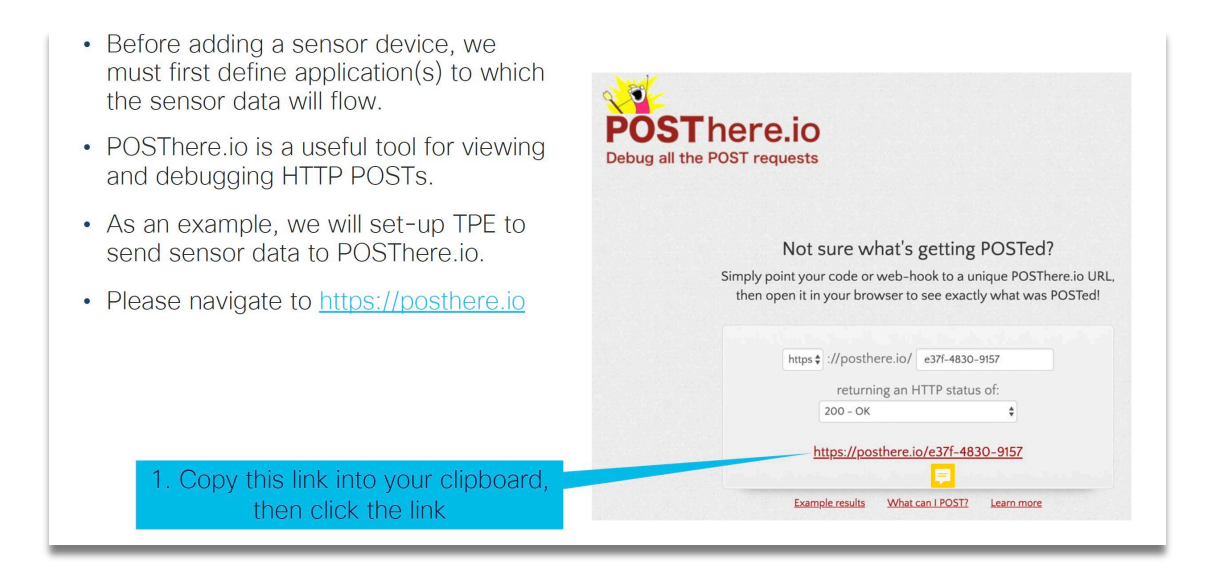

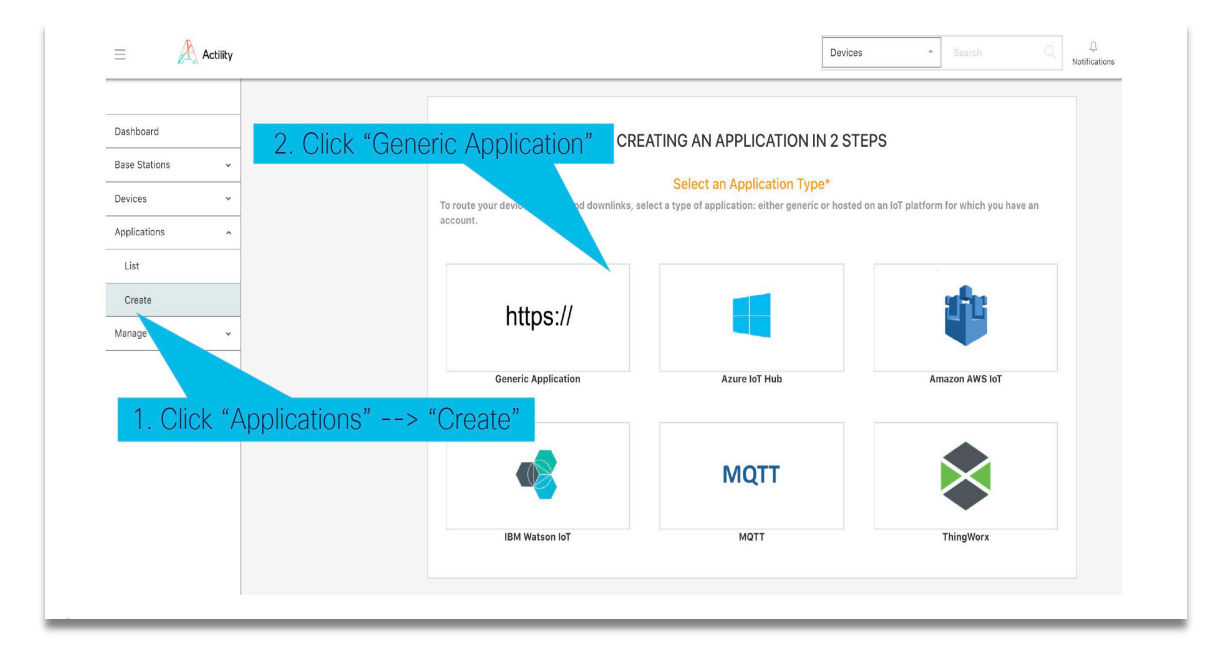

|                                                                                                    | Set Your Application*<br>Enter the values corresponding to your generic application parameters.                                                                                                    |
|----------------------------------------------------------------------------------------------------|----------------------------------------------------------------------------------------------------|
| <ul> <li>Populate the fields as shown to the<br/>right. Note, your POSThere URL will be<br/>unique (from the previous step).</li> </ul> | Name  App-POSThere  URL  Name  Name |
| <ul> <li>Please leave the tunnel interface key, as is; it isn't used when interfacing to POSThere.</li> <li>Click "save"</li> </ul>     | Content Type <sup>®</sup><br>JSON<br>Tunnel Interface Authentication Key <sup>®</sup><br>47adol/3266bt/1643222770da9a8d3310<br>Additional Information<br>Write here<br>CANCEL SAVE                                                                                                    |

| Your application | has been created.    |  |
|------------------|----------------------|--|
|                  |                      |  |
|                  | VIEW THE APPLICATION |  |

e. Adding a sensor Please make sure you have the Sensor related info as DEVEUI, APPKEY, JoinEUI etc.

| hboard             |                                  | CREATING A DEVICE IN 3 STEPS                     | 3                       |
|--------------------|----------------------------------|--------------------------------------------------|-------------------------|
| 2. (               | Click "Generic" bout your device | e to create and register it in your IoT network. |                         |
| ist                |                                  | Select Your Device Manufacturer*                 |                         |
| reate              |                                  |                                                  |                         |
| nport              | LORaWAN                          | nke                                              | Adeunis                 |
| lications <        |                                  |                                                  |                         |
| lage               | Generic                          | NKE-Watteco                                      | Adeunis RF              |
| 1 Oliels "Deviews" | "Orogeto"                        |                                                  |                         |
| T. CIICK Devices → | Create                           |                                                  | -                       |
|                    | FINSECUT                         | MULTITECH                                        | <b></b>                 |
|                    | Finsecur                         | Multitech                                        | View More Manufacturers |
|                    |                                  |                                                  |                         |

| LoRaWAN 1.0.2 revA - class A                                                                                                    |                                                                                                    |
|----------------------------------------------------------------------------------------------------|----------------------------------------------------------------------------------------------------|
| Name <sup>*</sup> 🚯                                                                                                    |                                                                                                    |
| Yabby                                                                                                    | ×                                                                                                    |
| DevEUI <sup>*</sup> 🚯                                                                                                    |                                                                                                    |
| 70-B3-D5-70-50-00-2C-81                                                                                                    | <ul> <li></li> </ul>                                                                                                    |
| Activation mode <sup>*</sup> 🚯                                                                                                    |                                                                                                    |
| Over-the-Air Activation (OTAA)                                                                                                    | -                                                                                                    |
| JoinEUI (AppEUI) <sup>*</sup> 🚯                                                                                                    |                                                                                                    |
| 70-B3-D5-70-50-00-00-04                                                                                                    |                                                                                                    |
| АррКеу* 🚯                                                                                                    |                                                                                                    |
| 01-23-45-67-89-AB-CD-EF-01                                                                                                    | -23-45-67-89-AB-CD-EF 🗸                                                                                                    |
| Additional Information 🚯                                                                                                    |                                                                                                    |
|                                                                                                    |                                                                                                    |
| Write here<br>Associate You<br>Select the application you want to                                                                                                    | ur Device With Your Application*                                                                                                    |
| Write here<br>Associate You<br>Select the application you want to<br>Application" ①                                                                                   | ur Device With Your Application*                                                                                                    |
| Write here<br>Associate You<br>Select the application you want to<br>Application * •<br>App-POSThere                                                                  | ur Device With Your Application*<br>a associate with your device in order to use its data.                                                                  |
| Write here<br>Associate You<br>Select the application you want to<br>Application •<br>Mark App-POSThere<br>Sel                                                        | ur Device With Your Application*  a associate with your device in order to use its data.  •  •  •  •  •  •  •  • • • • • • • •                              |
| Write here<br>Associate You<br>Select the application you want to<br>Application •<br>Mark App-POSThere<br>Sel<br>To display the device on the map,                   | ur Device With Your Application*  a associate with your device in order to use its data.                                                                    |
| Write here<br>Associate You<br>Select the application you want to<br>Application •<br>Mode •                                                                          | ur Device With Your Application*  a associate with your device in order to use its data.                                                                    |
| Write here<br>Associate You<br>Select the application you want to<br>Application<br>App-POSThere<br>Sel<br>To display the device on the map,<br>Mode O<br>No location | ur Device With Your Application*<br>e associate with your device in order to use its data.<br>•<br>•<br>•<br>•<br>•<br>•<br>•<br>•<br>•<br>•<br>•<br>•<br>• |

|     | CONFIRMATION                  |  |
|-----|-------------------------------|--|
|     |                               |  |
| 7   | Your device has been created. |  |
| oir | DUPLICATE VIEW THE DEVICE     |  |
| 7   |                               |  |

#### f. Active status

| = 🔥 Actility               |                                                   |           |                                                                                                    |         | Devices * Search                                                                 | Q D ⑦ ⊠ A.▼<br>Notifications Help Contact Us My Account |
|----------------------------|---------------------------------------------------|-----------|----------------------------------------------------------------------------------------------------|---------|----------------------------------------------------------------------------------|---------------------------------------------------------|
|                            | Information Status Security Location Radio Traffi | History N | tworks Backhaul Network Traffic Spreading Factor Signal Strength, Noise, and Duty Cycle System Load Low uplink activity alarm se | ettings |                                                                                  |                                                         |
| Dashboard<br>Base Stations | BASE STATION INFORMATION                          |           |                                                                                                    |         | BASE STATION STATUS                                                              |                                                         |
| List                       | Name                                              |           |                                                                                                    |         | Connection:                                                                      | ♦ ASTIFE                                                |
| Vikram_Home_625            | Vikram_Home_625                                   |           |                                                                                                    | 1       | Network Connection:<br>LoRaWAN™ Radio Status:                                    | CONVECTED                                               |
| Create                     | A STATE                                           |           |                                                                                                    |         | Clock Synchronization:<br>Base Station Restart Time                              | S HTP STNCHRONIZED                                      |
| Devices +                  | Manufacturer 🖲                                    |           | Model 0                                                                                                    |         | 23(06)22 - 23:34:58                                                              |                                                         |
| Applications *             | Cisco                                             |           | IR1101 (with LGRa module)                                                                                                    |         | Never                                                                            |                                                         |
| ming.                      | LRR ID O                                          |           |                                                                                                    |         | Never                                                                            |                                                         |
|                            | 10-00-01-14                                       |           | 005F86-024806644473F                                                                                                    |         | Average Uplink Packets<br>0.0/h                                                  |                                                         |
|                            | LRR Software Version 0                            |           | RF Region 0                                                                                                    |         | Average Downlink Packets                                                         |                                                         |
|                            | 2.8.17                                            | Ξ         | US 915MHz (8 channels: CH0-CH7)                                                                                                  | 1       | 0.0/h                                                                            |                                                         |
|                            | Additional Information 0                          |           |                                                                                                    |         | Last Backup 🕑<br>Never                                                           |                                                         |
|                            |                                                   |           |                                                                                                    | 1       | Base Station commands                                                            | v                                                       |
|                            |                                                   |           |                                                                                                    |         | SECURITY                                                                         |                                                         |
|                            | Advanced configuration                            |           |                                                                                                    | ×       |                                                                                  |                                                         |
|                            | Download the base station documentation           |           |                                                                                                    |         | VPN & Authentication<br>X.509 Certificate Generation Date<br>25/06/22 - 22:25:20 | 0                                                       |
|                            | Lowmoad the case station image                    |           |                                                                                                    |         | Public Key Authentication                                                        |                                                         |

**a. Ping check** Performing a ping check will show that the ping is successful to the GW.

| ← → C a th      | ngparkenterprise.us.actility.com/tpe/#/baseStations/list/827                                                                                                    | % Q û ☆ 🖈 🗖 🌘                                              | Paused :        |
|-----------------|----------------------------------------------------------------------------------------------------|------------------------------------------------------------|-----------------|
| Apps 🔇 New Tab  | 📋 Imported 🔞 Python for Data St M Inbox (53) - vikra 🛗 Cisco_Projects 🍸 Toolbox 📀 Installation & Upg 🛄 Online Sessions 🥥 WebEx Recording 🗎                                                                                                    | ] tanvika 🛃 Epic! - Books for 🛅 tanushree 🛛 » 🗎            | Other Bookmarks |
| = 🔥 Actility    |                                                                                                    | Devices • Search CL Ping                                   | Aram Home 625   |
|                 | Information Status Security Location Radio Traffic History Networks Backhaul Network Traffic Spreading Factor Signal Strength, Neise, and Duty Cycle System Load Low uplick activity alarm settings                                                                                                    | is responding                                              | normally        |
| Dashboard       |                                                                                                    | SECURITY                                                   |                 |
| Base Stations   | Advanced configuration V                                                                                                    | VPN & Authentication                                       |                 |
| List            | Download the base station documentation Download the base station impae                                                                                                    | X:509 Certificate Generation Date 0<br>25(06)22 - 22:25:20 |                 |
| Vikram_Home_625 | REMOVE BASE STATION                                                                                                    | Public Key Authentication                                  |                 |
| Create          |                                                                                                    | MANAGE PUBLIC KEY                                          |                 |
| Devices 🗸       | Line sporte Chaudhry Stabler - 20/06/2022 - 19/42/43                                                                                                    |                                                            |                 |
| Applications ~  | LOCATION RADIO TRAFRIC HISTORY                                                                                                    |                                                            | CLOC            |
| Manage ~        | Mark I                                                                                                    |                                                            |                 |
|                 | Hotes Hypoth Learn Schel                                                                                                    |                                                            |                 |
|                 | -g- Usinini -g- Usinini -g- Usinini -g- Usinini -g- Usinini -g- Usinini -g- Usinini -g- Usinini -g- Usinini -g-                                                                                                    | - Oleve                                                    |                 |
|                 | No data four                                                                                                    | nd.<br>Noti Main Bacil Bacil                               |                 |
|                 | NETWORKS BACKHAUL NETWORK TRAFFIC O                                                                                                    |                                                            | 0200            |
|                 | Ministi<br>Data Marke: Mid 19 La<br>Marker: Mid 19 La<br>Midka Marker: Mid andre: Mid andre: M | • Romed<br>110 Rož-110 Sož-00 Sož-110 Sož-110 Nozř-11      |                 |
|                 | SPREADHS FACTOR                                                                                                    |                                                            | 0100            |

#### i. Base Station command view

Once the device is up, you should be able to see the device connection status showing as green on the right side.

| Accel and a second second seco                                                                                                    | valty Location Radio Tradio Holivoy<br>ISN<br>Succe<br>Ultran_Journe_225 | Networks Radokad Straws Traffic Spreading Factor Signal Enrough, Inviso, and Dat<br>Invision<br>Intro (Inviso)<br>Intro (Inviso)<br>Intro (Inviso)<br>Internet<br>Internet<br>Intern |                                                                                                    | SLATON STATUS SLATON STATUS COR A CONSTRUCT A CONSTRUCT SACONSTRUCT A CONSTRUCT A CONSTRUC |      |
|----------------------------------------------------------------------------------------------------|--------------------------------------------------------------------------|----------------------------------------------------------------------------------------------------|----------------------------------------------------------------------------------------------------|----------------------------------------------------------------------------------------------------|------|
| Anord a Balana a a a a a a a a a a a a a a a a a                                                                                                     | 501<br>Norr#<br>Viran_Joine_455                                          | Intel®           Into (table)           Status           Other College           Other College                                                                                                    |                                                                                                    | station status<br>ctile<br>44 Constitut<br>14 Constitut<br>10 Constitut<br>22 - 23 458<br>23 - 23 458<br>24 - 23 458<br>25 - 23 458<br>25 - 23 458<br>26 - 23 458<br>26 - 23 458<br>26 - 23 458<br>27 - 23 458<br>28 - 23 458<br>28 - 24 - 24 458<br>28 - 24 - 24 - 24 - 24 - 24 - 24 - 24 -                                                                                                    |      |
| a Salitan A<br>A<br>A<br>A<br>A<br>A<br>A<br>A<br>A<br>A<br>A<br>A<br>A<br>A                                                                                                    | 001<br>Nam <b>0</b><br>Vitrar_Jone_525                                   | State         R101 (sb) Lale staday           ST Styles         St Styles           ST Styles         St Styles                                                                                                    | Constraints     Constraints     Constrain                                                                                                    | statuto statuto<br>cite:<br>Al Concetto:<br>Mer False batano.<br>Specimentation.<br>State Batano Theo<br>State Concetto:<br>State States:<br>State Concetto:<br>MESTARE States:<br>MESTARE States:                                                                                                    |      |
| nt Manus Jose ABI<br>State Control Control Contr                                                                                                    | Unan_Jone_335                                                            | Note                                                                                                    |                                                                                                    | etime<br>MAY Parks batan:<br>Approvementation<br>Nation hearing These<br>2022 2013 45 BM<br>etime These<br>Parks Parks Re-<br>ety Daniel Barbon scottmands<br>Batalon acommands                                                                                                    |      |
| And And And And And And And And And And                                                                                                    | Viron, Jorne, 455                                                        | Note           Profile           Difference           Difference           Differe           Difference <td></td> <td>A Convestor:<br/>We have basis<br/>generovation:<br/>22 - 333-491<br/>ex clubits Packets<br/>at clubits Packets<br/>at clubits Packets<br/>Station commands<br/>MESTIME BASE Station</td> <td></td>                                                                                                    |                                                                                                    | A Convestor:<br>We have basis<br>generovation:<br>22 - 333-491<br>ex clubits Packets<br>at clubits Packets<br>at clubits Packets<br>Station commands<br>MESTIME BASE Station                                                                                                    |      |
| And the second second s                                                                                                    |                                                                          | State         (1870) (sb) Lafe states           State         (1870) (sb) Lafe states           State         (1870) (sb) Lafe states           State         (1870) (sb) Lafe states           State         (1870) (sb) Lafe states           State         (1870) (sb) Lafe states           State         (1870) (sb) Lafe states                                                                                                    |                                                                                                    | MAY Fada balance<br>spectrostantes<br>states the set<br>entro 0<br>entro 0<br>entro 0<br>states commands<br>MESTART BALE STATES<br>MESTART BALE STATES                                                                                                    |      |
| And the second second s                                                                                                    |                                                                          | NALE         (R101) fash Jaly rooks)           IR101 fash Jaly rooks)         (S10) fash Jaly rooks)           IR101 fash Jaly rooks)         (S10) fash Jaly rooks)           IR101 fash Jaly rooks)         (S10) fash Jaly rooks)           IR101 fash Jaly rooks)         (S10) fash Jaly rooks)           IR101 fash Jaly rooks)         (S10) fash Jaly rooks)           IR101 fash Jaly rooks)         (S10) fash Jaly rooks)                                                                                                    | Image: Second Second                                                                                                    | taran harar the<br>C 2 233498<br>cont 0<br>e toda Pactal<br>e Danish Packas<br>e Danish Packas<br>Balan commands<br>MELMAT BALE STADON                                                                                                    |      |
| en                                                                                                    |                                                                          | No.0                                                                                                    | 2 2000<br>1441<br>1442<br>1442<br>1442<br>1444<br>14444<br>1444<br>1444<br>1444<br>1444<br>1444<br>1444<br>1444<br>1444<br>1444<br>144 | de - 28 Jane<br>contra e<br>e tudin Packes<br>e Donink Packes<br>entra e<br>Station commands<br>MESTARE BARE STATION                                                                                                    |      |
| Station         •           yp         •           VEX.00         VEX.00           VEX.00         VEX.00           VEX.00         VE                                                                                                    |                                                                          | R101 (ab): Lab: solution           UR 101 (ab): Lab: solution           UR 101 (ab): Lab: solution           UR 101 (ab): Lab: solution           UR 101 (ab): Lab: solution                                                                                                    |                                                                                                    | everine © et typine Pactases et Develope Pactases extra © Station commands MESTINE BALE STATION                                                                                                    |      |
| ypp ■ ULL ©<br>USO 0005<br>ULL CONTRACTOR<br>ULL CONTRACTOR<br>ULL CONTRACTOR<br>Additional information<br>Construction Provided Pro-<br>International<br>Construction Pro-<br>tors states<br>Construction Pro-<br>tors states<br>Construction Pro-<br>tors states<br>Construction Pro-<br>tors states<br>Construction Pro-<br>tors states<br>Construction Pro-<br>tors states<br>Construction Pro-<br>tors states<br>Construction Pro-<br>tors states<br>Construction Pro-<br>tors states<br>Construction Pro-<br>tors states<br>Construction Pro-<br>tors states<br>Construction Pro-<br>Construction Pro-<br>C |                                                                          | 24100 €<br>50756 52805644179<br>77 Papide<br>US 95041 (8 downle CHe CH)                                                                                                    | Luch do<br>New<br>Ceph<br>Ciph<br>Ciph<br>Ciph<br>Ciph<br>Ciph<br>Ciph<br>Ciph<br>Ci                                                                                                    | er tiglen Packer.<br>er tiglen Packer.<br>Station commands<br>KESTANT BAGE STATION                                                                                                    |      |
| D-249-25-34      LiSt Robuster stream 6     Zer      Mathematic stream 6     Zer      Mathematic stream 6     Sourcester the lases state     Sourcester the lases state                                                                                                    |                                                                          | 00796-0200044479<br>F <sup>1</sup> bupon<br>■ US 93044: (3 d'avec, D-0-OT)                                                                                                    | Copy<br>Copy<br>Copy<br>Copy<br>Copy<br>Copy<br>Copy<br>Copy                                                                                                    | er tustes Packes:<br>er Dosmirk Packets<br>activo ®<br>Station commands                                                                                                    |      |
| 1.32 (defause freedow)<br>2.67<br>Molecenter<br>Molecenter<br>Molecenter<br>Consolidation freedow<br>Consolidation freedow<br>Co                                                                                                    |                                                                          | 17 Topen<br>10 Trovic (3 downer, Cri-Cri)                                                                                                    | Cup<br>Accept<br>CAN<br>Nove<br>Nove<br>Nove                                                                                                    | e Downlik Pyckets<br>ackus 0<br>Station commands                                                                                                    |      |
| 2.8.07<br>Additional reflectances (<br>Winner Stevenson)<br>Advanced configuration<br>Convolution the laws matrix<br>Convolution the laws matrix                                                                                                    |                                                                          | UI PDM-( ) Ownel: Cr-5-Cr)                                                                                                    | Contraction Contraction Contra                                                                                                    | astuz                                                                                                    |      |
| Additional stronger                                                                                                    |                                                                          |                                                                                                    | Lucit II<br>Nover                                                                                                    | Station commands RESTART BASE STATION                                                                                                    |      |
| Advanced configuration<br>Downlast the lases static<br>Desertiant the lases static                                                                                                    |                                                                          |                                                                                                    | Base :                                                                                                    | Station commands RESTART BASE STATION                                                                                                    |      |
| Advanced configuratio<br>Download the bases interest<br>Download the bases static                                                                                                    |                                                                          |                                                                                                    | 6                                                                                                    | RESTART BASE STATION                                                                                                    |      |
| Advanced configuration                                                                                                    |                                                                          |                                                                                                    | 4.                                                                                                    |                                                                                                    |      |
| And encode of Configuration<br>Consolidate final basissing<br>Consolidate final basis sources                                                                                                    |                                                                          |                                                                                                    |                                                                                                    | STOP THE RADIO                                                                                                    |      |
| Looning the bios take                                                                                                    |                                                                          |                                                                                                    |                                                                                                    | ECAN THE BATHO                                                                                                    |      |
|                                                                                                    | mage                                                                     |                                                                                                    |                                                                                                    |                                                                                                    |      |
|                                                                                                    |                                                                          | REMOVE BASE STATION                                                                                                    |                                                                                                    | REMOTE ACCESS                                                                                                    |      |
|                                                                                                    |                                                                          |                                                                                                    |                                                                                                    | RESCUE RENOTE ACCESS                                                                                                    |      |
|                                                                                                    |                                                                          | List optinis Chaudhy Shabbir - 27/06/2022 - 10:42:43                                                                                                    |                                                                                                    | BACKUP                                                                                                    |      |
|                                                                                                    |                                                                          |                                                                                                    |                                                                                                    | RESTORE                                                                                                    |      |
|                                                                                                    |                                                                          |                                                                                                    |                                                                                                    |                                                                                                    |      |
|                                                                                                    |                                                                          |                                                                                                    | spour                                                                                                    | BITY                                                                                                    |      |
|                                                                                                    |                                                                          |                                                                                                    |                                                                                                    |                                                                                                    |      |
|                                                                                                    |                                                                          |                                                                                                    | VPN A<br>X.50                                                                                                    | Authentication<br>09 Certificate Generation Date 0                                                                                                    | ø    |
|                                                                                                    |                                                                          |                                                                                                    | 25/0                                                                                                    | 8/22 - 22:26:20                                                                                                    |      |
|                                                                                                    |                                                                          |                                                                                                    |                                                                                                    | ANAGE PUBLIC KEY                                                                                                    |      |
|                                                                                                    |                                                                          |                                                                                                    |                                                                                                    |                                                                                                    |      |
| LOCATION                                                                                                    |                                                                          |                                                                                                    |                                                                                                    |                                                                                                    | C10: |
|                                                                                                    |                                                                          |                                                                                                    |                                                                                                    |                                                                                                    |      |

#### **Bringing up Common packet forwarder on Routers:**

Perquisites:

You have a LoRa Network installed – open-source network server You have the signed CPF app downloaded from cisco site You have the required IR1101 or IR1800 and PIM-LPWA-800|900 module Validate license – network advantage license is needed GPS connectivity is mandatory for this deployment

Steps to bring up CPF app on IR1101

Before you begin with Common Packet Forwarder:

## Order of steps for CPF Docker APP installation

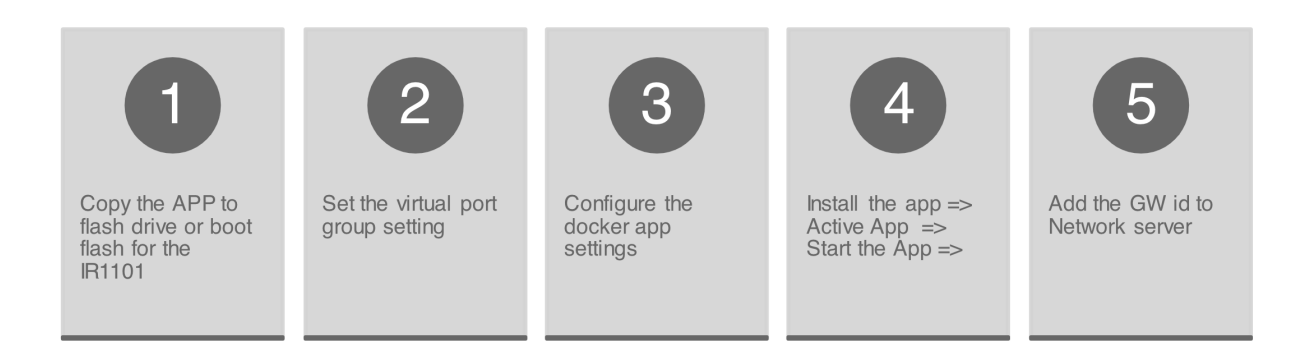

To configure application hosting, enable IOx and configure a VirtualPortGroup to a Layer 3 data port as described in the following sections.

#### Step 1: Enable IOx

Perform the following steps to enable access to Cisco IOx Local Manager. IOx Local Manager provides a web-based user interface that you can use to manage, administer, monitor, and troubleshoot apps on the host system, and to perform a variety of related activities

```
8. Enter the following command to enable privileged EXEC mode:
   Device> enable
9. Enter this command to enter global configuration mode:
   Device# configure terminal
10. Enter this command to enable Cisco IOx:
   Device(config)# iox
11. Enter this command to enable the HTTP server on your IPv4 or IPv6
   system:
   Device(config)# ip http server
12. Enter this command to enable a secure HTTP (HTTPS) server:
   Device(config)# ip http secure-server
13. Use the following command to establish a username-based authentication
   system and privilege level. The username privilege level must be
   configured as 15.
   Command format:
   username name privilege Level password {0 | 7 | user-
   password } encrypted-password
   Command example:
   Device(config)# username cisco privilege 15 password 0 cisco
14. Enter this command to exit the interface configuration mode and return
   to the privileged EXEC mode:
   Device(config-if)# end
```

#### Step 2 : Configure a VirtualPortGroup to a Layer 3 Data Port

Multiple Layer 3 data ports can be routed to one or more VirtualPortGroups or containers. A VirtualPortGroup interface is a virtual interface that connects the application hosting network to the IOS routing domain.VirtualPortGroups and Layer 3 data ports must be on different subnets.

To configure a VirtualPortGroup to a Layer 3 data port, follow these steps:

| 11.Enter the following command to enable privileged EXEC mode. Enter your password if prompted.                                                                                                    |
|----------------------------------------------------------------------------------------------------|
| 12. Enter the following command to enter global configuration mode:                                                                                                    |
| <ul><li>13. Enter the following command to enable IP routing. The ip routing command must be enabled to allow external routing on Layer 3 data ports.</li></ul>                                                                              |
| Device(config)# ip routing<br>14.Use the following command to configure an interface and enter<br>interface configuration mode.<br>Command format: interface type number<br>Command example: Device(config)# interface gigabitethernet 0/0/0 |
| <pre>15.Enter the following command to place the interface in Layer 3 mode<br/>and make it operate more like a router interface than a switch<br/>port:</pre>                                                                                |
| <pre>16.Use the following command to configure an IP address for the<br/>interface.<br/>Command format:ip address ip-address mask<br/>Command example: Device(config)# in address dhcn</pre>                                                 |
| <pre>17.Enter the following command to exit interface configuration mode<br/>and return to global configuration mode:<br/>Device(config-if)# exit</pre>                                                                                      |
| 18.Use the following command to configure an interface and enter interface configuration mode.<br>Command format:interface type number                                                                                                    |
| Command example: Device(config)# interface virtualportgroup 0<br>19.Use the following command to configure an IP address for the<br>interface.                                                                                               |
| Command format:1p address 1p-address mask<br>Command example:Device(config-if)# ip address 192.168.2.1<br>255.255.255.0                                                                                                    |
| 20.Enter the following command to exit interface configuration mode<br>and return to privileged EXEC mode:<br>Device(config-if)# end                                                                                                    |
|                                                                                                    |

#### Step 3 : Configure Application Networking

Application vNIC interface is the standard Ethernet interface inside the container that connects to the platform data plane for application to send and receive packets.

 Use the following command to enter global configuration mode, and then enter configuration commands, one per line. Press CTRL-Z when you are finished entering configuration commands. Device# configure terminal 2. Use the following command to configure the application and enter the application configuration mode. Command format:

| 0       |                                                                                                    |
|---------|----------------------------------------------------------------------------------------------------|
| Step 4: | app-hosting appid <i>app1</i><br>Command example:<br>Device(config)# app-bosting appid app1                                                                                                    |
|         | bevice (contracting approximate approximate approximat |
|         | application interface and the gateway of the                                                                                                    |
|         | application. For example:                                                                                                    |
|         | Device(config-app-hosting)# app-vnic gateway0                                                                                                    |
|         | virtualportgroup & guest-interface &                                                                                                    |
|         | <b>6.</b> Use the guest-ipaddress command to configure the                                                                                                    |
|         | application Ethernet interface IP address. For example:                                                                                                    |
|         | <pre>Device(config-app-hosting-gateway0)# guest-ipaddress 192.168.2.9 netmask 255.255.255.0</pre>                                                                                                    |
|         | 7. Use the app-default-gateway command to configure the default gateway for the application. For example: Device(config-app-hosting-gateway0)# app-default-gateway 192.168.2.1 guest-interface 0                                                                                                    |
|         | 8. Enter the following command to exit global<br>configuration mode and return to privileged EXEC<br>configuration mode:<br>Device# end                                                                                                    |

#### **Application Lifecycle Management**

This section describes how to install and uninstall apps.

Use the following command to enable privileged EXEC mode: Device> **enable** 

Use the following command to install an app from the specified location. The app can be installed from any local storage location such as, flash, bootflash, and usbflasho.

```
Command format:app-hosting install appid application-
name package package-path
Command example:
Device(config)# app-hosting install appid cp package
flash:cpf.tar
```

Use the following command to activate the application. This command validates all application resource requests, and if all resources are available, activates the application. If all resources are not available, the activation fails.

Command format:app-hosting activate appid *application-name* Command example:Device# **app-hosting activate appid cp** 

Use the following command to start the application. This command activates the application start-up scripts.

Command format:app-hosting start appid *application-name* Command example: Device# **app-hosting start appid cp** 

Use the following command to stop the application.

Command format:app-hosting stop appid application-name Command example:Device# app-hosting stop appid cp

Use the following command to deactivate all resources that are allocated for the application.

Command format:app-hosting deactivate appid *application-name* Command example: Device# **app-hosting deactivate appid cp** 

Use the following command to uninstall the application. This command uninstalls all packaging and images that are stored and removes all changes and updates to the application.

Command format: app-hosting uninstall appid *application-name* Command example: Device# **app-hosting uninstall appid cp** 

#### Step 5: Verifying the Application Hosting Configuration

This section describes how to verify the application hosting configuration.

1. Use the following command to display detailed information about the

| application.                           |                                                                                                    |                                                                                      |                  |                           |
|----------------------------------------|----------------------------------------------------------------------------------------------------|--------------------------------------------------------------------------------------|------------------|---------------------------|
| Router#show app-hos                    | sting detail                                                                                                    |                                                                                      |                  |                           |
| App id                                 | : cp                                                                                                    |                                                                                      |                  |                           |
| Owner                                  | : iox                                                                                                    |                                                                                      |                  |                           |
| State                                  | : RUNNING                                                                                                    |                                                                                      |                  |                           |
| Application                            |                                                                                                    |                                                                                      |                  |                           |
| Туре                                   | : docker                                                                                                    |                                                                                      |                  |                           |
| Name                                   | : cpf                                                                                                    |                                                                                      |                  |                           |
| Version                                | : v1                                                                                                    |                                                                                      |                  |                           |
| Description                            | : buildkit.dock                                                                                                    | cerfile.v0                                                                           |                  |                           |
| Author                                 |                                                                                                    |                                                                                      |                  |                           |
| Path                                   | : bootflash:cpf                                                                                                    | fv5.tar                                                                              |                  |                           |
| URL Path                               |                                                                                                    |                                                                                      |                  |                           |
| Multicast                              | : yes                                                                                                    |                                                                                      |                  |                           |
| Activated profile n                    | name : custom                                                                                                    |                                                                                      |                  |                           |
|                                        |                                                                                                    |                                                                                      |                  |                           |
| Resource reservatio                    | n                                                                                                    |                                                                                      |                  |                           |
| Memory                                 | : 128 MB                                                                                                    |                                                                                      |                  |                           |
| Disk                                   | : 10 MB                                                                                                    |                                                                                      |                  |                           |
| CPU                                    | : 400 units                                                                                                    |                                                                                      |                  |                           |
| CPU-percent                            | : 35 %                                                                                                    |                                                                                      |                  |                           |
| VCPU                                   | : 1                                                                                                    |                                                                                      |                  |                           |
|                                        |                                                                                                    |                                                                                      |                  |                           |
| Platform resource p                    | profiles                                                                                                    |                                                                                      |                  |                           |
| Profile Name                           | CPU (ur                                                                                                    | nit) Memory (MB)                                                                     | Disk(MB)         |                           |
|                                        |                                                                                                    |                                                                                      |                  |                           |
|                                        |                                                                                                    |                                                                                      |                  |                           |
| Adda about doubles a                   |                                                                                                    |                                                                                      |                  |                           |
| Attached devices                       |                                                                                                    |                                                                                      |                  |                           |
| Type                                   | Name                                                                                                    | Alias                                                                                |                  |                           |
| Type                                   | Name                                                                                                    | Alias                                                                                |                  |                           |
| Type<br>                               | Name<br>iox console_shell                                                                                                    | Alias<br><br>serial0                                                                 |                  |                           |
| Type<br><br>serial/shell<br>serial/aux | Name<br>iox_console_shell<br>iox_console_aux                                                                                                    | Alias<br>serial0<br>serial1                                                          |                  |                           |
| Type<br>                               | Name<br>iox_console_shell<br>iox_console_aux<br>iox_syslog                                                                                                    | Alias<br>serial0<br>serial1<br>serial2                                               |                  |                           |
| Type<br>                               | Name<br>iox_console_shell<br>iox_console_aux<br>iox_syslog<br>iox_trace                                                                                                    | Alias<br>serial0<br>serial1<br>serial2<br>serial3                                    |                  |                           |
| Type<br>                               | Name<br>iox_console_shell<br>iox_console_aux<br>iox_syslog<br>iox_trace                                                                                                    | Alias<br>serial0<br>serial1<br>serial2<br>serial3                                    |                  |                           |
| Type<br>                               | Name<br>iox_console_shell<br>iox_console_aux<br>iox_syslog<br>iox_trace                                                                                                    | Alias<br>serial0<br>serial1<br>serial2<br>serial3                                    |                  |                           |
| Type<br>                               | Name<br>iox_console_shell<br>iox_console_aux<br>iox_syslog<br>iox_trace                                                                                                    | Alias<br>serial0<br>serial1<br>serial2<br>serial3                                    |                  |                           |
| Type<br>                               | Name<br>iox_console_shell<br>iox_console_aux<br>iox_syslog<br>iox_trace                                                                                                    | Alias<br>serial0<br>serial1<br>serial2<br>serial3                                    |                  |                           |
| Attached devices<br>Type<br>           | Name<br>iox_console_shell<br>iox_console_aux<br>iox_syslog<br>iox_trace<br>: 52:54:dd:f2:f                                                                                                    | Alias<br>serial0<br>serial1<br>serial2<br>serial3                                    |                  |                           |
| Attached devices<br>Type<br>           | Name<br>iox_console_shell<br>iox_console_aux<br>iox_syslog<br>iox_trace<br>: 52:54:dd:f2:f<br>: 192.168.0.9                                                                                                    | Alias<br>serial0<br>serial1<br>serial2<br>serial3                                    |                  |                           |
| Type<br>                               | Name<br>iox_console_shell<br>iox_console_aux<br>iox_syslog<br>iox_trace<br>: 52:54:dd:f2:f<br>: 192.168.0.9<br>: ::                                                                                               | Alias<br>serial0<br>serial1<br>serial2<br>serial3                                    |                  |                           |
| Attached devices<br>Type<br>           | Name<br>iox_console_shell<br>iox_console_aux<br>iox_syslog<br>iox_trace<br>: 52:54:dd:f2:f<br>: 192.168.0.9<br>: ::<br>: VPG0                                                                                     | Alias<br>serial0<br>serial1<br>serial2<br>serial3                                    |                  |                           |
| Attached devices<br>Type<br>           | Name<br>iox_console_shell<br>iox_console_aux<br>iox_syslog<br>iox_trace<br>: 52:54:dd:f2:f<br>: 192.168.0.9<br>: ::<br>: VPG0                                                                                     | Alias<br>serial0<br>serial1<br>serial2<br>serial3                                    |                  |                           |
| Attached devices<br>Type<br>           | Name<br>iox_console_shell<br>iox_console_aux<br>iox_syslog<br>iox_trace<br>: 52:54:dd:f2:f<br>: 192.168.0.9<br>: ::<br>: VPG0                                                                                     | Alias<br>serial0<br>serial1<br>serial2<br>serial3                                    |                  |                           |
| Attached devices<br>Type<br>           | Name<br>iox_console_shell<br>iox_console_aux<br>iox_syslog<br>iox_trace<br>: 52:54:dd:f2:f<br>: 192.168.0.9<br>: ::<br>: VPG0                                                                                     | Alias<br>serial0<br>serial1<br>serial2<br>serial3                                    |                  |                           |
| Attached devices<br>Type<br>           | Name<br>iox_console_shell<br>iox_console_aux<br>iox_syslog<br>iox_trace<br>: 52:54:dd:f2:f<br>: 192.168.0.9<br>: ::<br>: VPG0                                                                                     | Alias<br>serial0<br>serial1<br>serial2<br>serial3                                    |                  |                           |
| Attached devices<br>Type<br>           | Name<br>iox_console_shell<br>iox_console_aux<br>iox_syslog<br>iox_trace<br>: 52:54:dd:f2:f<br>: 192.168.0.9<br>: ::<br>: VPG0                                                                                     | Alias<br>serial0<br>serial1<br>serial2<br>serial3                                    |                  |                           |
| Attached devices<br>Type<br>           | Name<br>iox_console_shell<br>iox_console_aux<br>iox_syslog<br>iox_trace<br>: 52:54:dd:f2:f<br>: 192.168.0.9<br>: ::<br>: VPG0                                                                                     | Alias<br>serial0<br>serial1<br>serial2<br>serial3                                    |                  |                           |
| Attached devices<br>Type<br>           | Name<br>iox_console_shell<br>iox_console_aux<br>iox_syslog<br>iox_trace<br>: 52:54:dd:f2:f<br>: 192.168.0.9<br>: ::<br>: VPG0<br>on<br>: /station/cpf                                                             | Alias<br>serial0<br>serial1<br>serial2<br>serial3                                    |                  |                           |
| Attached devices<br>Type<br>           | Name<br>iox_console_shell<br>iox_console_aux<br>iox_syslog<br>iox_trace<br>: 52:54:dd:f2:f<br>: 192.168.0.9<br>: ::<br>: VPG0<br>on<br>:<br>: /station/cpf<br>se :device /dev                                     | Alias<br>serial0<br>serial1<br>serial2<br>serial3<br><br>£4:87                       | ev/ttyACM0 -v /b | pootflash/lorawan_0:/cpf/ |
| Attached devices<br>Type<br>           | Name<br>iox_console_shell<br>iox_console_aux<br>iox_syslog<br>iox_trace<br>: 52:54:dd:f2:f<br>: 192.168.0.9<br>: ::<br>: VPG0<br>on<br>:<br>: /station/cpf<br>se :device /dev                                     | Alias<br>serial0<br>serial1<br>serial2<br>serial3<br><br>f4:87<br>r/lorawan_tty1:/de | av/ttyACM0 -v /b | pootflash/lorawan_0:/cpf/ |
| Attached derices<br>Type<br>           | Name<br>iox_console_shell<br>iox_console_aux<br>iox_syslog<br>iox_trace<br>: 52:54:dd:f2:f<br>: 192.168.0.9<br>: ::<br>: VPG0<br>on<br>:<br>: /station/cpf<br>se :device /dev<br>information                      | Alias<br>serial0<br>serial1<br>serial2<br>serial3<br>54:87<br>54:87                  | ₽v/ttyACM0 -v /b | pootflash/lorawan_0:/cpf/ |
| Attached derices<br>Type<br>           | Name<br>iox_console_shell<br>iox_console_aux<br>iox_syslog<br>iox_trace<br>: 52:54:dd:f2:f<br>: 192.168.0.9<br>: ::<br>: VPG0<br>on<br>:<br>: /station/cpf<br>se :device /dev<br>ons :<br>information<br>: 0      | Alias<br>serial0<br>serial1<br>serial2<br>serial3<br>54:87<br>7/lorawan_tty1:/de     | ×V/ttyACM0 -v /b | pootflash/lorawan_0:/cpf/ |
| Attached derices<br>Type<br>           | Name<br>iox_console_shell<br>iox_console_aux<br>iox_syslog<br>iox_trace<br>: 52:54:dd:f2:f<br>: 192.168.0.9<br>: ::<br>: VPG0<br>on<br>:<br>: /station/cpf<br>se :device /dev<br>ons :<br>information<br>: 0<br>: | Alias<br>serial0<br>serial1<br>serial2<br>serial3<br><br>64:87<br>7/lorawan_tty1:/de | av/ttyACMO -v ∕b | pootflash/lorawan_0:/cpf/ |

Use the following command to display the list of applications and their statuses:

Device# show app-hosting list App id State

CP RUNNING

2. Sample app settings:

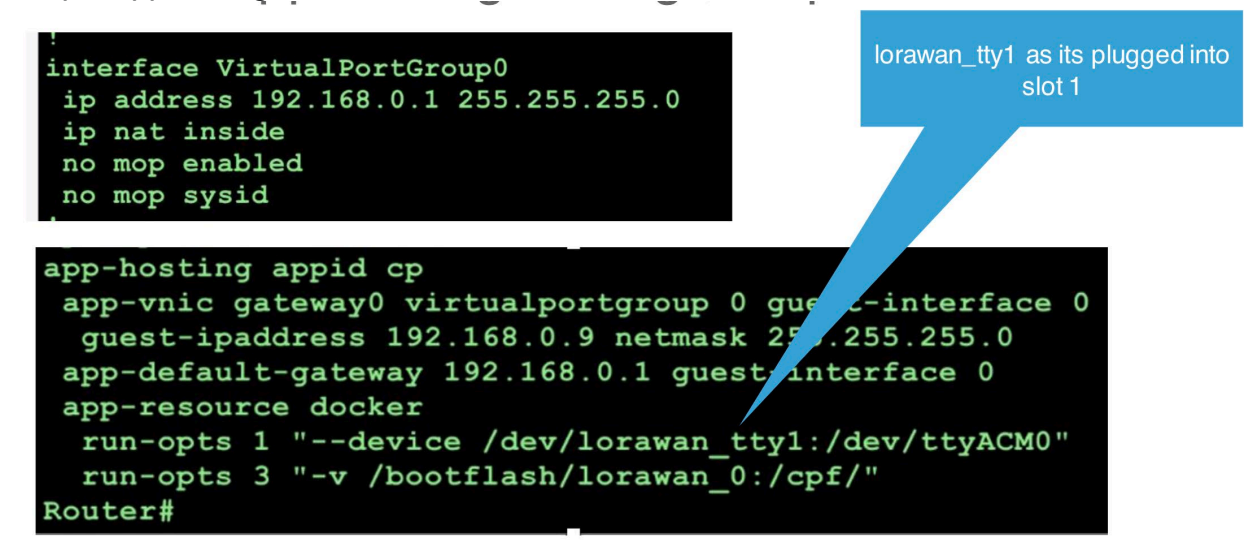

| Router#sh iox-service        |                                                                  |
|------------------------------|------------------------------------------------------------------|
| IOx Infrastructure Summary:  |                                                                  |
| IOx service (CAF)            | : Running                                                        |
| IOx service (HA)             | : Not Supported                                                  |
| IOx service (IOxman)         | : Running                                                        |
| IOx service (Sec storage)    | : Running                                                        |
| Libvirtd 5.5.0               | : Running                                                        |
| Dockerd v19.03.13-ce         | : Running                                                        |
| Router#                      |                                                                  |
| Router#                      |                                                                  |
| Router#app-hosting install a | ppid cp package bootflash:cpfv5.tar                              |
| Installing package 'bootflas | h:cpfv5.tar' for 'cp'. Use 'show app-hosting list' for progress. |

### ChirpStack – Step by Steps:

#### Please refer the appendix for the ChirpStack installation:

1.ChirpStack server login

| ChirpStack Login   |       |
|--------------------|-------|
| Username / email * |       |
| Password *         |       |
|                    | LOGIN |

2. ChirpStack dashboard overview screen:

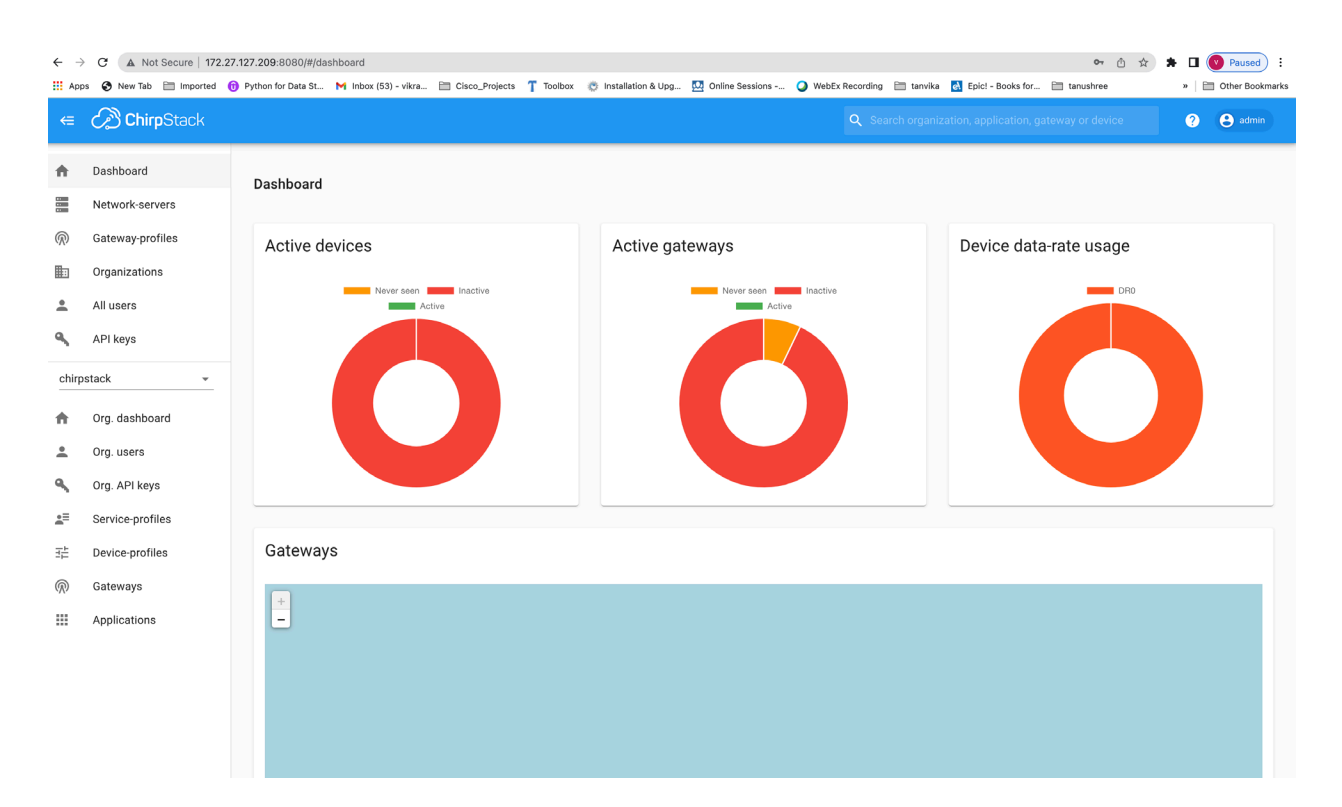

#### 3. Create Gateway Step:

| $\leftarrow \rightarrow$ | C A Not Secure   17    | 2.27.127 | .209:8080/#/org | ganizations/1/gateways | S                   |           |                      |                 |                 |              |                       | o- (             | 🗅 🖈 🗯 🗖 🕐 Paused) 🗄 |
|--------------------------|------------------------|----------|-----------------|------------------------|---------------------|-----------|----------------------|-----------------|-----------------|--------------|-----------------------|------------------|---------------------|
| App                      | s 🚱 New Tab 📄 Imported | 📵 Py     | hon for Data St | M Inbox (53) - vikra   | Cisco_Projects      | T Toolbox | 🐡 Installation & Upg | Doline Sessions | WebEx Recording | 🛅 tanvika    | Epic! - Books for     | tanushree        | » Dther Bookmarks   |
| €                        | ChirpStack             |          |                 |                        |                     |           |                      |                 | Q Sea           | arch organiz | ation, application, g | ateway or device | e ? 🕒 admin         |
| ♠                        | Dashboard              |          | Gateways        |                        |                     |           |                      |                 |                 |              |                       |                  | + CREATE            |
| 1000                     | Network-servers        |          |                 |                        |                     |           |                      |                 |                 |              |                       |                  |                     |
| ®<br>E                   | Gateway-profiles       |          | Last seen       | N                      | lame                |           | Gateway ID           |                 | Network serv    | er           | Gateway act           | tivity (30d)     |                     |
| •                        | All users              |          | 3 months a      | go A                   | ventus              |           | 000000000            | 000033          | Ins             |              |                       |                  |                     |
| ٩                        | API keys               |          | a month age     | 0 A                    | ventus-76           |           | 000000000            | 000076          | Ins             |              | 1.                    |                  |                     |
| chirp                    | stack -                |          | Never           | A                      | wentus-800          |           | 000000000            | 000069          | Ins             |              |                       |                  |                     |
| ŧ                        | Org. dashboard         |          | 8 months ag     | go C                   | ompliance-IR1101    |           | 000000fffe0          | 00012           | Ins             |              |                       |                  |                     |
| •                        | Org. users             |          | 3 months a      | go C                   | compliance-IR1101-2 |           | 000000000            | 000012          | Ins             |              |                       |                  |                     |
| •                        | Org. API keys          |          | 2 hours ago     | E                      | DVT-1101            |           | 000000000            | 000099          | Ins             |              |                       |                  |                     |
| E C                      | Device-profiles        |          | 2 months a      | go E                   | DVT-1101-2          |           | 000000000            | 000089          | Ins             |              |                       |                  |                     |
| R                        | Gateways               |          | 6 months a      | go Ir                  | 1101                |           | 000000000            | 000039          | Ins             |              |                       |                  |                     |
|                          | Applications           |          | a month age     | o Ir                   | 1101-33             |           | 000000000            | 000079          | Ins             |              |                       |                  |                     |
|                          |                        |          | 22 days ago     | o Ir                   | 1101-michael        |           | 000000000            | 000066          | Ins             |              |                       |                  |                     |
|                          |                        |          |                 |                        |                     |           |                      |                 |                 |              | Rows p                | er page: 10 👻    | 1-10 of 14 < >      |

4. Adding a GW Step:

| €              | ChirpStack       | Q. Search organization, application, gateway or device                                                                                                    | 0 e | admin    |
|----------------|------------------|----------------------------------------------------------------------------------------------------|-----|----------|
| ÷              | Dashboard        |                                                                                                    |     |          |
| 61<br>67<br>67 | Network-servers  | GENERAL TAGS METADATA                                                                                                    |     |          |
| $\bigcirc$     | Gateway-profiles | Gateway name *                                                                                                    |     |          |
|                | Organizations    | The name may only contain words, numbers and dashes.                                                                                                    |     | _        |
| ÷              | All users        | Gateway description * Testing GW                                                                                                    |     |          |
| ٩              | API keys         |                                                                                                    |     |          |
| chirp          | ostack 👻         | Gateway ID *                                                                                                    |     |          |
| ŧ              | Org. dashboard   | 00 00 00 00 00 00 00 19                                                                                                    | MSB | C        |
| <b>:</b>       | Org. users       | Networkserver*                                                                                                    |     | •        |
| ٩              | Org. API keys    | Select the network-server to which the gateway will connect. When no network-servers are available in the dropdown, make sure a service-profile exists for this organization.                                                                                                    |     |          |
| .a≡            | Service-profiles | Service profile service                                                                                                    |     | -        |
|                | Device-profiles  | Select the service-profile under which the gateway must be added. The available service-profiles depend on the selected network-server, which must be selected first.                                                                                                    |     |          |
| R              | Gateways         | gateway                                                                                                    |     | <b>•</b> |
|                | Applications     | Optional. When assigning a gateway-profile to the gateway-profile to the gateway with ChirpStack Ketwork Server will attempt to update the gateway according to the gateway-profile. Note that this does require a gateway with ChirpStack Concentratord.           Image: Stateway discovery enabled           When enabled (and ChirpStack Network Server is configured with the gateway discover feature enabled), the gateway will send out periodical pings to test its coverage by other gateways in the same network.           Gateway altitude (meters) * |     |          |
|                |                  | 0 When the gateway has an on-board GPS, this value will be set automatically when the network has received statistics from the gateway.                                                                                                    |     |          |
|                |                  | Gateway location (set to current location)                                                                                                    |     |          |

#### 5. Adding Sensor steps:

| €          | ChirpStack                        | Q Search organization, application, gateway or device                                                                                                    | 3 admin |
|------------|-----------------------------------|----------------------------------------------------------------------------------------------------|---------|
| •          | Dashboard<br>Network-servers      | Applications / BAC-Adeunis / Devices / Create                                                                                                    |         |
| @<br>#1    | Gateway-profiles<br>Organizations | GENERAL VARIABLES TAGS                                                                                                    |         |
| •          | All users<br>API kevs             | Device name * The name may only contain words, numbers and dashes. Please III out this field.                                                              | -       |
| chirp      | stack -                           | Device description *                                                                                                    |         |
| ŧ          | Org. dashboard                    | Device EUI * MSB                                                                                                    | C       |
| *          | Org. users                        | Device-profile *<br>Device-profile                                                                                                    |         |
| ٩          | Org. API keys                     |                                                                                                    |         |
| <b>*</b> ≡ | Service-profiles                  | Disable frame-counter validation Note that disabling the frame-counter validation will compromise security as it enables people to perform replay-attacks. |         |
|            | Device-profiles                   |                                                                                                    |         |
| $\bigcirc$ | Gateways                          | Device is clisabled     ChirpStack Network Server will ignore received uplink frames and join-requests from disabled devices.                              |         |
|            | Applications                      | CREATE I                                                                                                    | DEVICE  |

6. Monitoring the Sensor details :

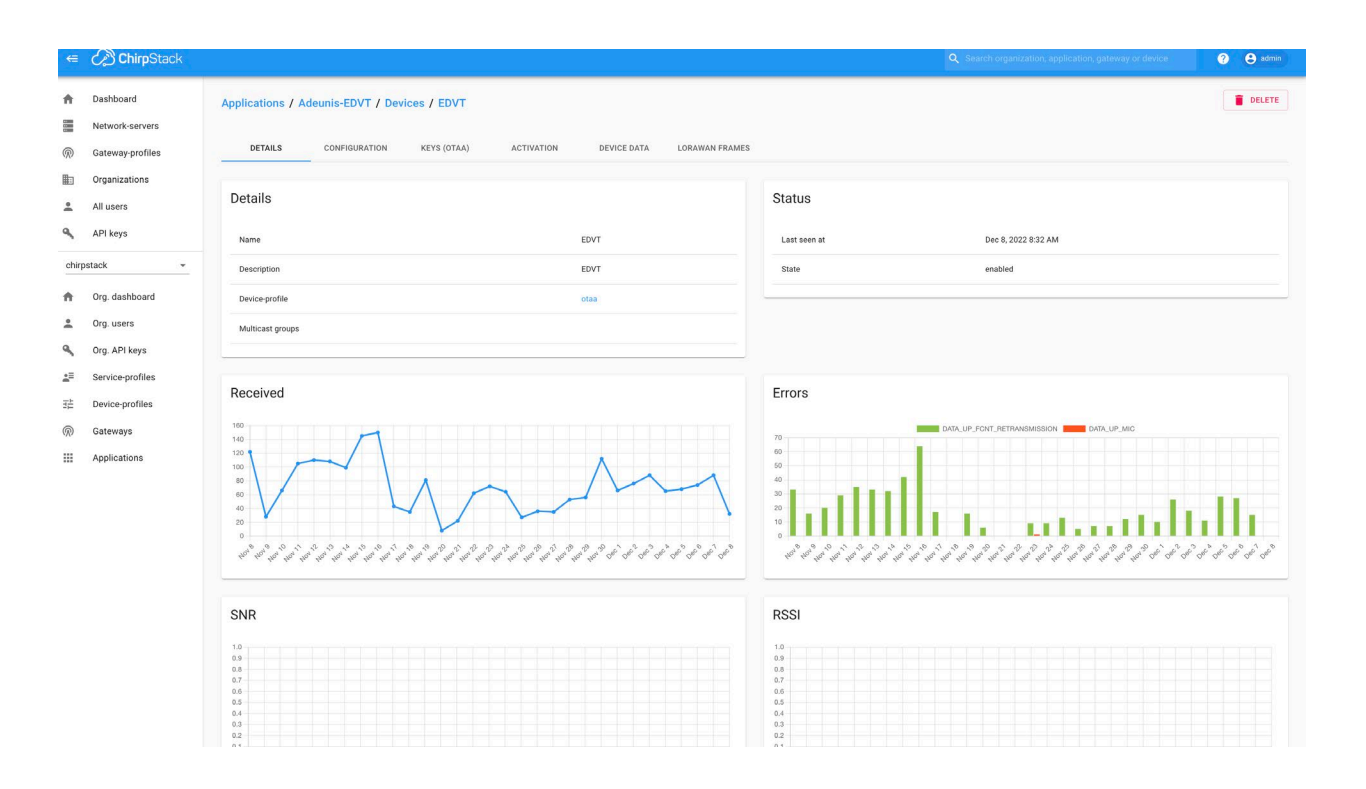

#### 7.Check the Device DATA frames :

| €        | ChirpStack                   |                   |                  |                |              |             |            |           |                | Q Search organization, application, gateway or device | ? 🔒 admin     |
|----------|------------------------------|-------------------|------------------|----------------|--------------|-------------|------------|-----------|----------------|-------------------------------------------------------|---------------|
| <b>↑</b> | Dashboard<br>Network-servers | Applications / A  | deunis-EDVT / De | evices / ED\   | л            |             |            |           |                |                                                       | <b>DELETE</b> |
| R        | Gateway-profiles             | DETAILS           | CONFIGURATION    | KEYS (OT       | AA)          | ACTIVATION  | DE         | VICE DATA | LORAWAN FRAMES |                                                       |               |
| ≞<br>•   | Organizations                |                   |                  |                |              |             |            |           |                | ⑦ HELP II PAUSE                                       | CLEAR         |
| ŝ.       | API keys                     | Dec 08 9/32/42 AM |                  | 000 1 100-     | (710) (PW101 | F0-1-010/0  | (Phote 1)  | Andread   |                |                                                       |               |
| chirp    | stack +                      | Dec 08 8:32:28 AM | up               | (903.1 MHz) (8 | F10 (BW125   | FCnt: 21868 | (FPort: 1) | Confirmed |                |                                                       | ~             |
| •        | Org. dashboard               | Dec 08 7:52:05 AM | up               | 903.3 MHz S    | F10 BW125    | FCnt: 21861 | FPort: 1   | Confirmed |                |                                                       | ~             |
| +        | Org. users                   | Dec 08 7:52:01 AM | up               | 903.1 MHz      | F10 BW125    | FCnt: 21860 | (FPort: 1) | Confirmed |                |                                                       | ~             |
| ٩        | Org. API keys                | Dec 08 7:12:24 AM | up               | 902.5 MHz      | F10 BW125    | FCnt: 21853 | FPort: 1   | Confirmed |                |                                                       | ~             |
| E        | Service-profiles             | Dec 08 7:12:06 AM | up               | 902.5 MHz S    | F10 BW125    | FCnt: 21852 | (FPort: 1) | Confirmed |                |                                                       | ~             |
| 井        | Device-profiles              | Dec 08 6:32:40 AM | up               | (902.9 MHz) (S | F10 (BW125   | FCnt: 21845 | (FPort: 1) | Confirmed |                |                                                       | ~             |
| @<br>    | Gateways                     | Dec 08 5:52:14 AM | up               | 902.9 MHz (S   | F10 (BW125   | FCnt: 21837 | FPort: 1   | Confirmed |                |                                                       | ~             |
|          | Applications                 | Dec 08 5:52:06 AM | up               | 903.5 MHz (\$  | F10 BW125    | FCnt: 21836 | FPort: 1   | Confirmed |                |                                                       | ~             |
|          |                              |                   |                  |                |              |             |            |           |                |                                                       |               |

8. Checking Live LoRaWAN Frames:

| ∉ 🖉 Chir                                                                                                    | pStack                                                                                                    | Q Search organization, app | lication, gateway ( | or device         | ? 🖰 admin |
|----------------------------------------------------------------------------------------------------|----------------------------------------------------------------------------------------------------|----------------------------|---------------------|-------------------|-----------|
| Dashboard     Network-ser                                                                                                    | Applications / Adeunis-EDVT / Devices / EDVT<br>vers                                                                                                    |                            |                     |                   | DELETE    |
| Gateway-pro  Gateway-pro | offles DETAILS CONFIGURATION KEYS (OTAA) ACTIVATION DEVICE DATA LORAWAN FRAMES                                                                                  |                            |                     |                   |           |
| Organization                                                                                                    | 15                                                                                                    |                            | II DAUSE            |                   | CLEAR     |
| All users                                                                                                    |                                                                                                    | () heb                     | II PAGE             | <u>·</u> bouncove | CLEAN     |
| API keys                                                                                                    | Dec 08 8.32.44 AM UnconfirmedDataDown 925.7 MHz SF10 (BW500) FCnt: 7352 (DevAddr: 011fc466) GW: 000000000000099                                                 |                            |                     |                   | ~         |
| chirpstack                                                                                                    | v         Dec 08 8:32:43 AM         ConfirmedDataUp         903.1 MHz         SF10         BW125         FPort: 1         FCnt: 21869         DevAddr: 011fo466 |                            |                     |                   | ~         |
| A Org. dashbo                                                                                                    | ard Dec 08 8:32:28 AM UnconfirmedDataDown 923.3 MHz SF10 BW500 FCnt: 7351 DevAdd: 011fc466 GW: 000000000000099                                                  |                            |                     |                   | ~         |
| 🚨 Org. users                                                                                                    | Dec 08 8:32:28 AM ConfirmedDataUp 902.3 MHz SF10 BW125 FPort: 1 FCnt: 21868 OP-Addr: 011fo466                                                                   |                            |                     |                   | ~         |
| 💊 Org. API key                                                                                                    | S Dec 08 7.52.06 AM UnconfirmedDataDown 926.3 MHz SF10 (8W500) FCnt: 7350 DevAddr: 011fc466 GW: 00000000000000000000000000000000000                             |                            |                     |                   | ~         |
| E Service-prof                                                                                                    | Dec 08 7.52.05 AM         ConfirmedDataUp         (903.3 MHz)         (SF10)         BW125         (FOnt: 1)         (FCnt: 21861)         (DevAddr: 011fc466)  |                            |                     |                   | ~         |
| Device-profi                                                                                                    | Les Dec 08 7:52:02 AM UnconfirmedDataDown 925.7 MHz SF10 BW500 FCnt: 7349 DevAddr: 011fc466 GW: 00000000000099                                                  |                            |                     |                   | ~         |
| R Gateways                                                                                                    | Dec 08 7:52:01 AM ConfirmedDataUp 903.1 MHz SF10 BW125 (PPort: 1 FCnt: 21860 DevAddr: 011fc466                                                                  |                            |                     |                   | ~         |
| Applications                                                                                                    | Dec 08 7:12:25 AM UnconfirmedDataDown 923 9 MHz SF10 8W500 FCnt: 7348 DevAddr: 011fc466 GW: 000000000000099                                                     |                            |                     |                   | ~         |
|                                                                                                    | Dec 08 7:12:24 AM ConfirmedDataUp 902.5 MHz SF10 BW125 FPort: 1 FCnt: 21853 DevAddr: 011fc466                                                                   |                            |                     |                   | ~         |

#### 9. Checking the app keys

| €             | ChirpStack                                                                     |                                                                                                    | ${f Q}$ Search organization, application, gateway or device | ? 👌 admin       |
|---------------|--------------------------------------------------------------------------------|----------------------------------------------------------------------------------------------------|-------------------------------------------------------------|-----------------|
| <b>↑</b><br>≣ | Dashboard<br>Network-servers<br>Gateway-profiles                               | Applications / Adeunis-EDVT / Devices / EDVT DETAILS CONFIDURATION KEYS (0TAA) ACTIVATION DEVICE DATA LORAWAN FRAMES                                                         |                                                             | <b>DELETE</b>   |
| ≞<br>•        | Organizations<br>All users<br>API keys                                         | Application key*<br>9 bed e6 36 82 67 48 7b 87 b5 36 f7 82 e9 e5 77<br>For LaflaMXN 1.9 devices. In case your device supports LaflaMXN 1.1, update the device profile first. | мзв                                                         | 9 D 9           |
| ching         | org. dashboard org. users org. API keys service-profiles Gateways Applications |                                                                                                    |                                                             | SET DEVICE KEYS |
|               |                                                                                |                                                                                                    |                                                             |                 |

10. Check the app session keys and network session keys

| €          | ChirpStack                   | Q. Search organization, application, gateway or device                                                                                                    | 0     | 🔒 admin |
|------------|------------------------------|----------------------------------------------------------------------------------------------------|-------|---------|
| •          | Dashboard<br>Network-servers | Applications / Adeunis-EDVT / Devices / EDVT                                                                                                    |       | DELETE  |
| R          | Gateway-profiles             | DETAILS CONFIGURATION KEYS (OTAA) ACTIVATION DEVICE DATA LORAWAN FRAMES                                                                                                    |       |         |
|            | Organizations                |                                                                                                    |       |         |
| •          | All users                    | Device address *                                                                                                    |       |         |
| ٩          | API keys                     | 0) 110-666<br>While any device address can be instruct, please note that a LARWAN compliant device address consists of an Addres/Verlar (derived from the Net(0) + NetAddr. |       | MSB     |
| chirp      | stack 👻                      | Ninoxi szelőn kiy (J.ni#KW 1.0) +<br>73 56 62 65 13 70 (5 38 0e d2 dc. 6[ 65 67 b0 a9                                                                                       | ISB [ | ) @     |
| ↑<br>±     | Org. dashboard<br>Org. users | Application version bay (j.olfW0M110) *<br>c8 89 fc 2b 6b 63 d1 13 f9 26 33 62 59 7e f2 597                                                                                 | ISB [ | ) ©     |
| ٩          | Org. API keys                | taplink forme-counter * 21870                                                                                                    |       |         |
| <b>4</b> ≣ | Service-profiles             | Downlink frame-counter (network) *                                                                                                    |       |         |
|            | Device-profiles              | 7353                                                                                                    |       |         |
| R          | Gateways                     |                                                                                                    |       |         |
|            | Applications                 |                                                                                                    |       |         |
|            |                              |                                                                                                    |       |         |
|            |                              |                                                                                                    |       |         |
|            |                              |                                                                                                    |       |         |

Sample running configuration with Common packet forwarder:

```
Building configuration...
Current configuration : 7256 bytes
ļ
! Last configuration change at 20:05:01 UTC Tue Jun 28 2022
ļ
version 17.9
service timestamps debug datetime msec
service timestamps log datetime msec
service internal
service call-home
platform qfp utilization monitor load 80
platform punt-keepalive disable-kernel-core
!
hostname Sparrow Artic 900
L
boot-start-marker
boot system bootflash:ir1101-
universalk9.BLD_V179_THROTTLE_LATEST_20220616_072420.SSA.bin
boot-end-marker
L
ļ
no aaa new-model
L
ļ
login block-for 60 attempts 3 within 30
login delay 3
login on-success log
ipv6 unicast-routing
!
subscriber templating
I
multilink bundle-name authenticated
crypto pki trustpoint TP-self-signed-1417813608
enrollment selfsigned
subject-name cn=IOS-Self-Signed-Certificate-1417813608
revocation-check none
```

```
rsakeypair TP-self-signed-1417813608
L
crypto pki trustpoint SLA-TrustPoint
enrollment pkcs12
revocation-check crl
Т
no license feature hseck9
license udi pid IR1101-K9 sn FCW2510PMVK
license boot level network-advantage
memory free low-watermark processor 45131
ļ
diagnostic bootup level minimal
spanning-tree extend system-id
username iox privilege 15 password 0 iox
!
redundancy
ļ
vlan internal allocation policy ascending
L
interface VirtualPortGroup0
ip address 192.168.0.1 255.255.255.0
ip nat inside
no mop enabled
no mop sysid
L
interface GigabitEthernet0/0/0
ip address 172.27.127.134 255.255.255.0
ip nat outside
interface FastEthernet0/0/1
Т
interface FastEthernet0/0/2
interface FastEthernet0/0/3
L
interface FastEthernet0/0/4
interface Vlan1
no ip address
L
```

```
interface Async0/2/0
no ip address
encapsulation scada
!
interface LORAWAN0/1/0
no ip address
common-packet-forwarder profile
country UNITEDSTATES
region-channel-plan US915
gateway-id 54
lns-ip 172.27.127.209
lns-port 6080
log-level debug lines 255
cpf enable
arp timeout 0
no mop enabled
no mop sysid
!
iox
ip forward-protocol nd
ip http server
ip http auth-retry 3 time-window 1
ip http authentication local
ip http secure-server
ip http client source-interface GigabitEthernet0/0/0
ip tftp source-interface GigabitEthernet0/0/0
ip nat inside source list NAT_ACL interface GigabitEthernet0/0/0
overload
ip route 0.0.0.0 0.0.0.0 GigabitEthernet0/0/0 172.27.127.1
!
ļ
ip access-list standard NAT_ACL
10 permit any
ļ
L
control-plane
L
line con 0
stopbits 1
speed 115200
line 0/0/0
line 0/2/0
```

```
line vty 0 4
login
transport input ssh
line vty 5 14
login
transport input ssh
1
call-home
! If contact email address in call-home is configured as sch-smart-
licensing@cisco.com
! the email address configured in Cisco Smart License Portal will be
used as contact email address to send SCH notifications.
contact-email-addr sch-smart-licensing@cisco.com
profile "CiscoTAC-1"
active
destination transport-method http
!
app-hosting appid cp
app-vnic gateway0 virtualportgroup 0 guest-interface 0
guest-ipaddress 192.168.0.9 netmask 255.255.255.0
app-default-gateway 192.168.0.1 guest-interface 0
app-resource docker
run-opts 1 "--device /dev/lorawan tty1:/dev/ttyACM0"
run-opts 3 "-v /bootflash/lorawan 0:/cpf/"
end
```

#### Appendix:

- About LoRaWAN: <a href="https://www.youtube.com/watch?v=Qd7kMGaQ5v1">https://www.youtube.com/watch?v=Qd7kMGaQ5v1</a>
- ChirpStack installation: https://www.youtube.com/watch?v=5CCrpqPZBwY
- To know more about Actility : <a href="https://www.actility.com/">https://www.actility.com/</a>
- About cisco LPWA PIM module : cisco LoRa PIM module